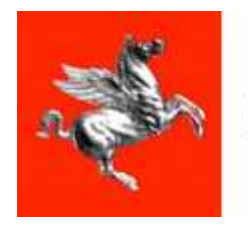

**Regione Toscana** 

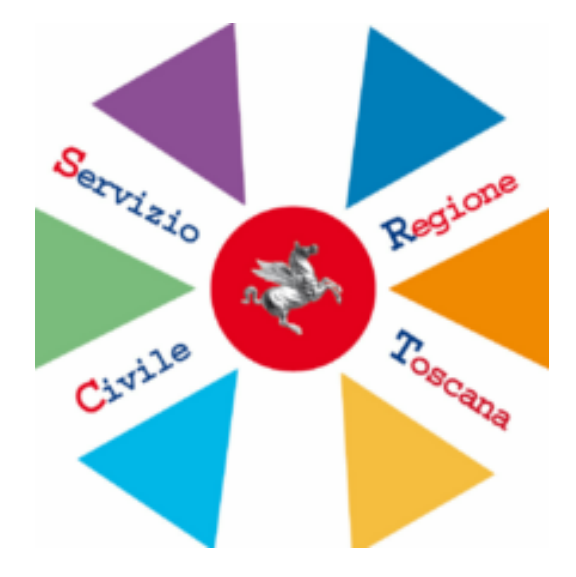

# **Procedura SCR**

## Servizio Civile Regionale Toscana

## Manuale utente

profilo operatore macchina

versione 1 - ottobre 2011

## SOMMARIO

| 1. | , PR | RESENTAZIONE                            |   |
|----|------|-----------------------------------------|---|
| 2. | . PR | REMESSE                                 | 4 |
|    | 2.1. | REGOLE GENERALI                         | 4 |
|    | 2.2. | CONVENZIONI GRAFICHE                    | 5 |
|    | 2.3. | PROFILI UTENTE                          | 5 |
| 3. | . FU | JNZIONI DEL PROFILO OPERATORE MACCHINA  | 6 |
|    | 3.1. | Collegamenti veloci - Nuovo Documento:  |   |
|    | 3.2. | Collegamenti veloci - Nuovo Progetto:   | 9 |
|    | 3.3. | COLLEGAMENTI VELOCI - NUOVO OPERATORE:  |   |
|    | 3.4. | Collegamenti veloci - Nuova Sede:       |   |
|    | 3.5. | Collegamenti veloci - Nuovo Volontario: |   |
|    | 3.6. | Bandi                                   |   |
|    | 3.7. | GESTIONE DATI                           |   |
| 4. | . RE | EGOLE FUNZIONALI                        |   |
| 5. | . AP | PPENDICE                                |   |

## 1. PRESENTAZIONE

L'applicazione Servizio Civile Regionale (SCR) consente di gestire l'operatività degli enti che si propongono alla Regione Toscana come promotori di progetti del Servizio Civile Regionale.

Nel presente manuale verranno descritte singolarmente tutte le funzionalità in modo da rendere più semplice la fruizione dell'applicazione.

L'indirizzo da cui è possibile accedere all'applicazione tramite il portale Accesso Sicuro di Regione Toscana **HTTPS://accessosicuro.rete.toscana.it** (vedi Capitolo 4).

Si tratta di un indirizzo "sicuro" e quindi per accedere all'applicazione è necessario autenticarsi con un certificato digitale, per esempio la Carta Sanitaria rilasciata a tutti i residenti della Regione Toscana, previa attivazione, o un certificato operatore rilasciato da Regione Toscana.

Per ottenere all'accesso alla procedura l'ente dovrà richiedere a RT di autorizzare le persone che materialmente opereranno sul sistema (Operatori Macchina) seguendo le istruzioni presenti sul sito www.serviziocivile.toscana.it/ nella sezione "cosa fare per"

## 2. PREMESSE

#### 2.1. Regole generali

a) E' possibile adattare l'interfaccia grafica dell'utente. Nella selezione dei TEMI presenti in alto a sinistra della finestra principale è possibile la selezione dei seguenti temi: Default, Contrasto, Rosso, Ubuntu, la scelta di un tema modificherà i colori di base delle maschere

(Figura 1):

| and have | Regione Toscana<br>Diritti Valori Innovazione Sostenibilită | Servizio Civile Regionale | Tema:<br>Default   <mark>Contrasto</mark>   Rosso   Ubuntu |
|----------|-------------------------------------------------------------|---------------------------|------------------------------------------------------------|
|          |                                                             | Elaura 4                  |                                                            |

Figura 1

b) Le schede relativa a Ente, Progetto, Sedi, Operatori sono caratterizzate da un campo "Stato".

Gli stati possibili sono:

in lavorazione : l'ente può fare qualunque modifica, RT non accede

in approvazione : l'ente sottopone ad RT le modifiche apportate

attivo : RT ha approvato, riscontrandole con il cartaceo pervenuto, le modifiche apportate dall'ente

La modifica dello stato è regolata in modo specifico

Nel caso di Ente, alla creazione la scheda assume il valore "in lavorazione" ed è modificabile dall'ente in qualunque momento. Quando l'ente lo vuole sottoporre ad approvazione della regione, modifica lo stato in "in approvazione". La scheda che si trova in tale stato non è più modificabile dall'ente.

Quando le regione approva le modifiche lo stato passa ad attivo. In questo stato l'ente completamente operativo.

Nel caso in cui l'ente modifica nuovamente la scheda il sistema modifica automaticamente lo stato in "in lavorazione".

c) Nella ricerca di un nominativo nell'anagrafe regionale (DBSIS), si ricorda che tutti i nati o residenti in regione toscana sono già presenti nell'anagrafe regionale. Nel caso in cui la ricerca per Codice Fiscale non porti ad esito positivo e quindi non si trovino i dati anagrafici è vivamente consigliato di controllare l'esattezza del codice fiscale. Si ricorda anche di non usare sistemi di generazione di codice fiscale ma di richiedere sempre l'esibizione di un documento che riporti il CF:

**d).** In tutte le maschere i risultati delle ricerche presentati a video, sono esportabili in formato CSV, Excel e PDF mediante i comandi posizionati sotto la griglia stessa.

e) Tutte le liste che riportano dei risultai di ricerca sono ordinabili mediante click sul nome di ogni colonna della griglia.

## 2.2. Convenzioni grafiche

Presentiamo di seguito le principali convenzioni grafiche dell'applicazione SCR.

Le funzioni disponibili all'utente sono presenti sulla destra.

Le finestre che presentano una lista dei dati, hanno sulla parte superiore, i parametri per eseguire la ricerca, attivabile tramite pulsante "Cerca".

Le liste sono ordinabili cliccando sull'intestazione.

Le liste sono esportabili in formato CSV, Excel e PDF mediante i comandi posizionati sotto la griglia.

Per ogni elemento della lista si può accedere in modalità Modifica 🛄 o modalità Visualizza

I dati visualizzati potranno comunque essere modificati.

I campi con etichetta sottolineate, e in grassetto, sono campi obbligatori.

I campi con sfondo grigio non sono editabili.

I messaggi di Buon esito, di Warning, o di Errore, sono evidenziati con colore contrastato.

I campi sono case sensitive,quindi un nome scritto in carattere maiuscolo è diverso da un nome scritto a caratteri minuscoli . Le funzionalità di ricerca dell'applicazione non tengono conto del maiuscolo e minuscolo (ricerca case insensitive).

## 2.3. Profili utente

Nel sistema SCR si prevedono 3 profili utente:

Due riservati agli operatori regionali:

#### Profilo Operatore Regionale - Profilo Amministratore Regionale

Permettono l'accesso ai dati di tutti gli Enti in visualizzazione e/o modifica.

E uno riservato agli operatori degli Enti

#### **Profilo Operatore Macchina**

Permette l'accesso ai dati del proprio Ente, sezione Gestione Ente e sezione Bandi.

Un Operatore macchina potrebbe essere associato a più Enti, nel menù a tendina verranno proposti tutti gli enti associati a quell'operatore, si seleziona l'ente su cui operare e si clicca sul pulsante "Accedi"

N.B. per la sicurezza del sistema viene registrata qualunque modifica dei dati in uno speciale file (LOG) che riporta il vecchio dato ed il riferimento all'operatore che ha apportato la modifica.

## 3. FUNZIONI DEL PROFILO OPERATORE MACCHINA

Il Profilo Operatore macchina può essere associato ad uno o più enti accreditati per il Servizio Civile Regionale e ha il compito di gestire le informazioni dell'ente specifico in SCRT.

Quando si accede con tale profilo, la pagina visualizzata è al seguente (Figura 2):

| Regione Toscana<br>Diritti Valori Innovazione Sosteribilità                                         | Servizio Civile Regionale |                 |
|----------------------------------------------------------------------------------------------------|---------------------------|-----------------|
| Benvenuto nel sistema di gestione del<br>Servizio Civile Regio                                      | nale                      | Servizy Dedices |
| Seleziona un profilo con cui operare: Operat<br>Seleziona un ente con cui operare: Capani<br>Accedi | oreEnte 💌                 | Civile Civile   |
|                                                                                                    |                           |                 |

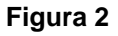

Sotto il profilo Operatore Ente c'è il menù a tendina dal quale è possibile selezionare l'ente di riferimento. Una volta selezionato l'ente, l'operatore può agire solo sui dati di quell'ente. Ogni operatore visualizzerà solamente gli enti a lui associati.

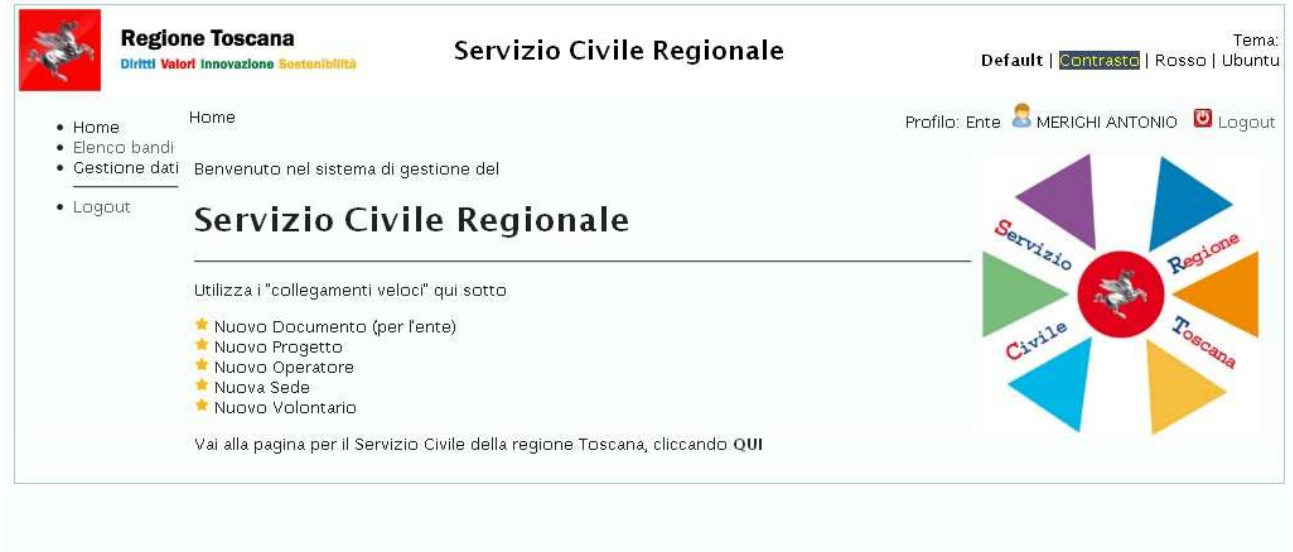

Cliccando sul pulsante 'Accedi', si visualizzerà la seguente pagina (Figura 3):

#### Figura 3

In tale figura troviamo a sinistra un menù con le seguenti voci:

Home

Elenco bandi

Gestione dati

Logout

e un menù centrale che permette di utilizzare i 'collegamenti veloci':

Nuovo Documento (per l'ente)

Nuovo Progetto

Nuovo Operatore

Nuova Sede

Nuovo Volontario

Infine, in basso c'è il link per andare alla Home del Portale di Regione Toscana, nella sezione relativa al Servizio Civile ( url: http://www.regione.toscana.it/sociale/serviziocivile/index.html) e il riferimento al numero verde relativo Al servizio di Help Desk.

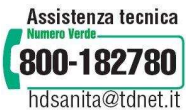

### 3.1. Collegamenti veloci - Nuovo Documento:

| • Home        | Gestione Docum       | iento     |          |        |           |           | Profilo: Ente 🚨 MERICHI ANTONIO | U Log |
|---------------|----------------------|-----------|----------|--------|-----------|-----------|---------------------------------|-------|
| Elenco bandi  | Ente corrente: 0     | Capannori |          |        |           |           |                                 |       |
| Gestione dati | Anagrafica           | Documenti | Progetti | Sedi   | Operatori | Volontari |                                 |       |
| Logout        |                      |           |          | -      |           |           |                                 |       |
|               | Dettaglio docu       | imento    |          |        |           |           |                                 |       |
|               | <u>Id Documento:</u> |           |          |        |           |           |                                 |       |
|               | Anno Riferimen       | to: 2011  |          |        |           |           |                                 |       |
|               | Contenuto:           |           | Sto      | oglia) |           |           |                                 |       |
|               | ✓ Conferma           | Annulla   |          |        |           |           |                                 |       |
|               |                      |           |          |        |           |           |                                 |       |
|               |                      |           |          |        |           |           |                                 |       |
|               |                      |           |          |        |           |           |                                 |       |
|               |                      |           |          |        |           |           |                                 |       |

#### Figura 4

Per ridurre lo scambio di documenti cartacei, dove possibile, è stata predisposta la possibilità di scaricare o caricare documenti in formato elettronico (consigliato il formato pdf).Sfoglia' (Figura 4):

Per inserire un nuovo documento è necessario classificarlo, inserendo una breve descrizione del documento, e allegare il documento ricercandolo tramite la funzione sfoglia. Il bottone conferma attiverà la funzione e al termine verrà presentato un messaggio di esito positivo.

#### 3.2. Collegamenti veloci - Nuovo Progetto:

Permette di inserire un nuovo progetto da parte dei soli enti attivi e che hanno almeno una sede già accreditata da assegnare al progetto, nei periodi di tempo nei quali risulti un bando attivo (finestra temporale attiva) (Figura 5):

| Gestione Progetto                 |              |             |                |           | Pro       | filo: Ente 🚨 MERICHI ANTONIO |
|-----------------------------------|--------------|-------------|----------------|-----------|-----------|------------------------------|
| pandi Ente corrente: Ca<br>e dati | pannori      |             |                |           | Tanan Tan |                              |
| Anagrafica                        | Documenti    | Progetti    | Sedi           | Operatori | Volontari |                              |
| Progetto corrent                  | e:           |             |                |           |           |                              |
| Dati Progetto                     |              |             |                |           |           |                              |
| Dettaglig proge                   | tto          |             |                |           |           |                              |
| Id Progetto:                      |              |             |                |           |           |                              |
| Titolo:                           |              |             |                |           |           |                              |
| Bando:                            | (2011-01) PR | IMO BANDO 2 | 011 💌          | 1/2       |           |                              |
| Settore:                          |              | ]           | 0.00.00 10.000 |           |           |                              |
| <u>Num. Volontari:</u>            |              | <i></i>     |                |           |           |                              |
| Volontari conces                  | si:          |             |                |           |           |                              |
| Ore Annue:                        |              |             |                |           |           |                              |
| <u>Ore Settimanali:</u>           |              |             |                |           |           |                              |
| <u>Tipo Assoc. Ente</u>           | Ente semplic | e           | *              |           |           |                              |
| Data Inizio:                      |              |             |                |           |           |                              |
| Data Limite Ritiro:               |              |             |                |           |           |                              |
| Num Mesi:                         |              | 2           |                |           |           |                              |
| Data Fine:                        |              | Ĩ           |                |           |           |                              |
| Graduatoria:                      |              |             |                |           |           |                              |
| <u>Stato:</u>                     | In lavorazio | ne 🚩        |                | 1         |           |                              |
|                                   |              |             |                |           |           |                              |
| Note:                             |              |             |                |           |           |                              |
|                                   |              |             |                |           |           |                              |
|                                   |              |             |                |           |           |                              |

#### Figura 5

Compilando i campi obbligatori e confermando l'inserimento, si ha l'esito di operazione effettuata con successo (Figura 6):

#### SERVIZIO CIVILE REGIONALE TOSCANA

#### MANUALE UTENTE

| 10 17 W-                         | Progetto          |                  |            |           |           | Profile     | ): Ente 🚨 MERICHI AN |
|----------------------------------|-------------------|------------------|------------|-----------|-----------|-------------|----------------------|
| bandi Ente cor                   | rente: Cap        | annori           |            |           |           |             |                      |
| ne dati Anagr                    | afica             | Documenti        | Progetti   | Sedi      | Operatori | Volontari   |                      |
| t 🕑 o                            | perazione         | effettuata con s | uccesso    |           |           |             |                      |
| Progette                         | o corrente        | : progetto asilo | 4          |           |           |             |                      |
| Dati P                           | rogetto           | Documenti        | Sedi       | Operatori | Volontar  | i Graduator | ia Assenze           |
| Dettag                           | lio proget        | to               |            |           | -         | -           |                      |
| Id Prog                          | etto:             | 23               |            |           |           |             |                      |
| <u>Titolo:</u>                   |                   | progetto asilo   | 0.4        |           |           |             |                      |
| <u>Bando:</u>                    |                   | (2011-01) PRIN   | 40 BANDO 2 | 2011      |           |             |                      |
| Settore                          |                   | Settore 2        |            |           |           |             |                      |
| Num. V                           | olontari:         | 6                |            |           |           |             |                      |
| Volonta                          | ri concessi       |                  |            |           |           |             |                      |
| Ore An                           | iue:              | 300              |            |           |           |             |                      |
| Ore Set                          | timanali:         | 3                |            |           |           |             |                      |
| <u>Tipo As</u>                   | <u>soc. Ente:</u> | Ente semplice    |            |           |           |             |                      |
| Data Ini                         | zio:              |                  |            |           |           |             |                      |
| Data Lii                         | nite Ritiro:      | (                |            |           |           |             |                      |
| Num Mi                           | esi:              |                  |            |           |           |             |                      |
| Data Fi                          | ie:               |                  |            |           |           |             |                      |
| Low Contraction                  | oria:             |                  |            |           |           |             |                      |
| Gradua                           |                   | In lavorazione   | 1.         |           |           |             |                      |
| Gradua<br>Stato:                 |                   |                  |            |           |           |             |                      |
| Gradua<br>Stato:                 |                   |                  |            |           |           |             |                      |
| Gradua<br>Stato:                 |                   |                  |            |           |           |             |                      |
| Cradua<br><u>Stato:</u><br>Note: |                   |                  |            |           |           |             |                      |

#### Figura 6

È possibile modificare i dati, eliminare, inserire nuovo record e tornare indietro.

Una volta inserito il progetto, si può navigare tra i dati del progetto ( utilizzando le tab più in basso, specifiche del progetto ), o tornare sui dati dell'ente ( utilizzando le tab in alto generali dell'ente ).

Per poter associare un operatore, una sede o un volontario ad uno specifico progetto questi devono prima essere censiti tra i dati generali dell'ente.

Per associare una sede ad un progetto nelle tab. del progetto si apre **Sedi** e si richiede "nuova sede" si inserisce il numero di volontari e per selezionare la sede è sufficiente inserire nel campo sede l'iniziale del nome sede, verrà presentata una finestra con tutte le sedi che contengono nel nome la lettera digitata tra le quali si potrà scegliere quella corretta.

Per associare un operatore al progetto nelle tab del progetto si apre **Operatori** e si richiede nuovo operatore; verranno visualizzati gli operatori attivi, e si dovrà indicare il ruolo che l'operatore ricopre, se un operatore ricopre la doppia veste di responsabile di progetto e di operatore di progetto va inserito due volte, una per singolo ruolo, tra gli operatori associati al progetto.

Quando tutti i dati del progetto sono stati inseriti e l'ente vuole sottoporre il progetto alla valutazione di RT, è sufficiente modificare lo stato del progetto in da "in lavorazione" a "attesa approvazione". I progetti in stato "attesa approvazione" non sono più modificabili da parte dell'ente.

E' possibile stampare la copertina del progetto da allegare alla presentazione della documentazione cartacea.

RT verificherà che i dati inseriti corrispondano ai dati presentati prima di porre il progetto in stato "approvato"

#### 3.3. Collegamenti veloci - Nuovo Operatore:

permette di assegnare un nuovo operatore ad un ente.

L'identificazione dei dati anagrafici dell'operatore passa attraverso la ricerca dell'anagrafe regionale (DBSIS) e, laddove la risorsa non fosse presente, è possibile censirla (Figura 7):

| Home                          | Gestione Operato | ire       |          |      |           |           | Profilo: Ente 🚨 MERICHI Al | NTONIO 💟 I |
|-------------------------------|------------------|-----------|----------|------|-----------|-----------|----------------------------|------------|
| Elenco bandi<br>Gestione dati | Ente corrente: C | apannori  |          |      | -         | Y         | -                          |            |
|                               | Anagrafica       | Documenti | Progetti | Sedi | Operatori | Volontari |                            |            |
|                               | ⊯ Elenco         |           |          |      |           |           |                            |            |
|                               |                  |           |          |      |           |           |                            |            |

Figura 7

In fase di ricerca nell'anagrafe regionale (DBSIS) di un nominativo, si ricorda che tutti i nati o residenti in regione toscana sono già presenti nell'anagrafe regionale. Nel caso in cui la ricerca per Codice Fiscale non porti a esito positivo e quindi non trovi i dati anagrafici è vivamente consigliato di controllare l'esattezza del codice fiscale. Si ricorda anche di non usare sistemi di generazione di codice fiscale ma di prendere sempre il dato presente nella documentazione.

Se si deve censire un cittadino non residente nato in un paese straniero nei dati anagrafici richiesti inserire il codice 99999 nel campo Comune di Nascita.

### 3.4. Collegamenti veloci - Nuova Sede:

permette di inserire una nuova sede, compilando i campi indicati.

Se l'inserimento va a buon fine, appare il seguente messaggio di successo (Figura 8):

| Ente corrente: Capannori   Anagrafica Documenti   Progetti Sedi   Operazione effettuata con successo     Dettaglio sede   Id Sede: 23   Nome Sede: sede 1   Provincia: FIRENZE   Comune: Calenzano   Cap: 50100   Indirizzo: via della sede 1   Palazzina: Pano:   Scala: Interno:   Telefono: 0553222   Titolo Giuridico: Titolo giuridico 1   Certificazione Sicurezza; No   Note: Note:                                                                                                    |      | Gestione Sede            |                |             |      |           | Pro       | ofilo: Ente 🚨 MERIO | U |
|----------------------------------------------------------------------------------------------------|------|--------------------------|----------------|-------------|------|-----------|-----------|---------------------|---|
| Anagrafica Documenti Progetti Sedi Operatori Volontari     Volontari     Volontari <th>ndi</th> <th>Ente corrente: Cap</th> <th>annori</th> <th></th> <th></th> <th></th> <th></th> <th></th> <th></th>                                                                                                    | ndi  | Ente corrente: Cap       | annori         |             |      |           |           |                     |   |
| Operazione effettuata con successo         Dettaglio sede         Id Sede:       23         Nome Sede:       sede 1         Provincia:       FIRENZE         Comune:       Calenzano         Cap:       S0100         Indirizzo:       via della sede 1         Palazzina:       Piano:         Scala:       Interno:         Telefono:       0553222         Titolo Giuridico:       Titolo giuridico 1         Certificazione Sicurezza:       No         Stato Sede:       Richiesta         Note:       Note:                                                                                                    | dati | Anagrafica I             | Documenti      | Progetti    | Sedi | Operatori | Volontari |                     |   |
| Dettaglio sede         Id Sede:       23         Nome Sede:       sede 1         Provincia:       FIRENZE         Comune:       Calenzano         Cap:       Soloo         Indirizzo:       via della sede 1         Palazzina:       Image: Calenzano         Scala:       Image: Calenzano         Scala:       Image: Calenzano         Interno:       Image: Calenzano         Telefono:       0553222         Titolo Giuridico:       Titolo giuridico 1         Certificazione Sicurezza:       No         Stato Sede:       Richiesta         Note:       Image: Calenzano                                                                                                    |      | Operazione e             | effettuata con | successo    |      |           |           |                     |   |
| Id Sede:23Nome Sede:sede 1Provincia:FIRENZEComune:CalenzanoCap:SolooIndirizzo:via della sede 1Palazzina:Palazzina:Piano:Scala:Scala:Image: Soloo Soloo Solo                                                                                                    |      | Dettaglio sede           |                |             | _    |           |           |                     |   |
| Nome Sede:sede 1Provincia:FIRENZEComune:CalenzanoCap:50100Indirizzo:Via della sede 1Palazzina:Image: CalenzanoPiano:Image: CalenzanoScala:Image: CalenzanoInterno:Image: CalenzanoTelefono:0553222Titolo Giuridico:Titolo giuridico 1Certificazione Sicurezza:Note:Note:Richiesta                                                                                                    |      | Id Sede:                 | 23             |             |      |           |           |                     |   |
| Provincia:       PriceN2E         Comune:       Calenzano         Cap:       50100         Indirizzo:       via della sede 1         Palazzina:                                                                                                    |      | Nome Sede:               | sede           | 1           |      |           |           |                     |   |
| Comme:CaenzanoCap:SolooIndirizzo:Via della sede 1Palazzina:Image: CaenzanoPiano:Image: CaenzanoScala:Image: CaenzanoInterno:Image: CaenzanoTelefono:O553222Titolo Giuridico:Titolo giuridico 1Certificazione Sicurezza:NoStato Sede:Richiesta                                                                                                    |      | Provincia:               | FIREN          | 2E          |      |           |           |                     |   |
| Cap:     S0100       Indirizzo:     via della sede 1       Palazzina:     Image: Capital Second Second |      | Comune:                  | Calen          | zano        |      |           |           |                     |   |
| Indirizzo:     Via della sede i       Palazzina:                                                                                                    |      | <u>Cap:</u>              | 15010          | J           |      |           |           |                     |   |
| Parazzina:   Piano:   Scala:   Interno:   Telefono:   0553222   Titolo Giuridico:   Titolo giuridico 1   Certificazione Sicurezza:   Note:                                                                                                    |      | Indirizzo:               | IVIA DE        | ma sede i   |      |           |           |                     |   |
| Prano:     Interno:       Interno:     0553222       Titolo Giuridico:     Titolo giuridico 1       Certificazione Sicurezza:     No       Stato Sede:     Richiesta                                                                                                    |      | Palazzina:               | -              |             |      |           |           |                     |   |
| Juterno:       Telefono:       0553222       Titolo Giuridico:       Titolo giuridico 1       Certificazione Sicurezza:       No                                                                                                    |      | Plano.                   |                | -           |      |           |           |                     |   |
| Telefono:     0553222       Titolo Giuridico:     Titolo giuridico 1       Certificazione Sicurezza:     No       Stato Sede:     Richiesta                                                                                                    |      | Interno:                 |                |             |      |           |           |                     |   |
| Titolo Giuridico:     Titolo giuridico 1       Certificazione Sicurezza:     No       Stato Sede:     Richiesta       Note:     Image: Comparison of the set of the set                               |      | Telefono:                | 0553           | 222         |      |           |           |                     |   |
| Certificazione Sicurezza:       No         Stato Sede:       Richiesta         Note:       Image: Certificazione Sicurezza:                                                                                                    |      | <u>Titolo Giuridico:</u> | Titolo         | giuridico 1 |      |           |           |                     |   |
| Stato Sede:     Richiesta       Note:                                                                                                    |      | Certificazione Sicu      | irezza: No     |             |      |           |           |                     |   |
| Note:                                                                                                    |      | <u>Stato Sede:</u>       | Richie         | sta         |      |           |           |                     |   |
|                                                                                                    |      | Note:                    |                |             |      |           |           |                     |   |

Figura 8

E' importante porre la massima attenzione nell'identificazione **precisa** della sede, che si ricorda è legata anche ai campi Palazzina, Piano, Scala, Interno.

Cliccando sul menù in alto 'Sedi', è possibile visualizzare tutte le sedi di quell'ente (Figura 9):

| Home          | Ricerca Sede                         |                                       |                                                        |                         |                                                            |           |                                        | Profilo:                     |                                                            | U Lo |  |  |
|---------------|--------------------------------------|---------------------------------------|--------------------------------------------------------|-------------------------|------------------------------------------------------------|-----------|----------------------------------------|------------------------------|------------------------------------------------------------|------|--|--|
| Elenco bandi  | Ente corrent                         | e: Cap                                | oannori                                                |                         |                                                            |           |                                        |                              |                                                            |      |  |  |
| Gestione dati | Anagrafica                           | a                                     | Documenti                                              | Progetti                | Sedi                                                       | Operatori | Volontar                               | i                            |                                                            |      |  |  |
| 20904         | Parametri di ricerca                 |                                       |                                                        |                         |                                                            |           |                                        |                              |                                                            |      |  |  |
|               | Nome Sede:                           |                                       |                                                        |                         |                                                            |           |                                        |                              |                                                            |      |  |  |
|               |                                      | -                                     |                                                        |                         |                                                            |           |                                        |                              |                                                            |      |  |  |
|               | Indirizzo:                           |                                       |                                                        |                         |                                                            |           |                                        |                              |                                                            |      |  |  |
|               | Indirizzo:<br>Stato Sede:            | 0.00                                  |                                                        | ~                       |                                                            |           |                                        |                              |                                                            |      |  |  |
|               | Indirizzo:<br>Stato Sede:            | <u>.</u>                              |                                                        | ~                       |                                                            |           |                                        |                              |                                                            |      |  |  |
|               | Indirizzo:<br>Stato Sede:<br>O Cerca | 0 N                                   | Ιμονο                                                  |                         |                                                            |           |                                        |                              |                                                            |      |  |  |
|               | Stato Sede:                          | ine<br>N<br>jhe: 1 -                  | <b>Juovo</b><br>- 2 di 2 💌                             |                         | righe per paç                                              | gina 10 💌 | ра                                     | gina: 1                      | di 1 💿                                                     |      |  |  |
|               | Stato Sede:                          | jhe: 1 -                              | luovo<br>- 2 di 2 🕞                                    | Nome                    | righe per pag                                              | gina 10 💌 | pa<br>Comune                           | gina: 1<br>Prov.             | di 1 O                                                     |      |  |  |
|               | Stato Sede:<br>Cerca                 | <br>O N<br>she: 1 -<br>Id<br>22       | luovo<br>- 2 di 2 ++<br>Ente<br>Capannori              | V<br>Nome<br>sede 1     | righe per paç<br>Indirizzo<br>via della se                 | gina 10 💌 | pa<br>Comune<br>Calenzano              | gina: 1<br>Prov.<br>Fl       | di 1 Stato<br>Attesa approvazione                          |      |  |  |
|               | Cerca                                | <br>O N<br>she: 1 -<br>Id<br>22<br>23 | luovo<br>- 2 di 2 PP<br>Ente<br>Capannori<br>Capannori | Nome<br>sede 1<br>sede2 | righe per paç<br>Indirizzo<br>via della se<br>via della se | gina 10 💌 | pa<br>Comune<br>Calenzano<br>Calenzano | gina: 1<br>Prov.<br>Fl<br>Fl | di 1 <b>O</b><br>Stato<br>Attesa approvazione<br>Richiesta |      |  |  |

Figura 9

### 3.5. Collegamenti veloci - Nuovo Volontario:

permette di ricercare, tramite codice fiscale, un volontario in Anagrafe Regionale Socio Sanitaria; se il soggetto non è presente, si provvede a censirlo (Figura 10):

| Diritti Valo  | ne Toscana<br>rl Innovazione Sostenii                  | billta                       | Servizio (       | Civile        | Regionale           |                  | Te<br>Default   <mark>Contrasto</mark>   Rosso   Ubu |
|---------------|--------------------------------------------------------|------------------------------|------------------|---------------|---------------------|------------------|------------------------------------------------------|
| Home          | Gestione Volonta                                       | rio                          |                  |               |                     |                  | Profilo: Ente 🔱 MERIGHI ANTONIO 🛛 🖾 Log              |
| Elenco bandi  | Ente corrente: C                                       | apannori                     |                  |               |                     |                  |                                                      |
| Gestione dati | Anagrafica                                             | Documenti                    | Progetti         | Sedi          | Operatori           | Volontari        |                                                      |
| 20004         | Dettaglio volon<br>Volontario:Ricer<br>Codice Fiscale: | itario<br>ca in Anagrafe Reg | ionale Socio Sar | iitaria. Se l | a risorsa non è pri | zsente nell'anag | arafe dovrà essere censita                           |
|               | ⊮ Elenco                                               |                              |                  |               |                     |                  |                                                      |
|               | ⊮ Elenco                                               |                              |                  |               |                     |                  |                                                      |
|               |                                                        |                              |                  |               |                     |                  |                                                      |
|               |                                                        |                              |                  |               |                     |                  |                                                      |
|               |                                                        |                              |                  |               |                     |                  |                                                      |
|               |                                                        |                              |                  |               |                     |                  |                                                      |
|               |                                                        |                              |                  |               |                     |                  |                                                      |
|               |                                                        |                              |                  |               |                     |                  |                                                      |

SCR prevede che l'inserimento dell'anagrafica dei volontari sia svincolata dai progetti.

Per poter associare un volontario ad un progetto finanziato è necessario che la fase di inserimento nuovo volontario, qui descritta, sia stata già eseguita.

Si ricordano di seguito le regole per la ricerca anagrafica su DBSIS.

In fase di ricerca nell'anagrafe regionale (DBSIS) di un nominativo, si ricorda che tutti i nati o residenti in regione toscana sono già presenti nell'anagrafe regionale. Nel caso in cui la ricerca per Codice Fiscale non porti a esito positivo e quindi non trovi i dati anagrafici è vivamente consigliato di controllare l'esattezza del codice fiscale. Si ricorda anche di non usare sistemi di generazione di codice fiscale ma di prendere sempre il dato presente nei documenti anagrafici del cittadino.

#### Esempio di gestione di un volontario:

Riportiamo di seguito l'esempio di censimento di un volontario nell'Ente e successiva assegnazione di un volontario ad un progetto.

Dal menù in alto a sinistra 'Gestione dati', si seleziona il tab 'Volontari.

Cliccando sul bottone 'Nuovo', è possibile effettuare l'inserimento del volontario. (Figura 11)

| Home           | Cestione Volonta                                  | rio                                                                                                    |                               |                      |                    |                              | Profilo: Ente  | S MERICHI ANTONIO | 🙂 Logo         |
|----------------|---------------------------------------------------|----------------------------------------------------------------------------------------------------|-------------------------------|----------------------|--------------------|------------------------------|----------------|-------------------|----------------|
| • Elenco bandi | Ente corrente: R                                  | T1 S00009 Cap                                                                                                  | annori                        |                      |                    |                              |                |                   |                |
| Gestione dati  | Anagrafica                                        | Documenti                                                                                                    | Progetti                      | Sedi                 | Operatori          | Volontari                    | _              |                   |                |
| Logout         |                                                   |                                                                                                    |                               |                      |                    | 1                            |                |                   |                |
|                | Dettaglio volon                                   | tario                                                                                                    |                               |                      |                    |                              |                |                   |                |
|                | ine and the second second                         | and an and a second second second second second second second second second second second second second second |                               |                      |                    |                              |                |                   |                |
|                | and the second second second second second second | to be seen for the                                                                                             | lands or de ou                |                      |                    |                              |                |                   |                |
|                | Volontario:Ricere                                 | ca in Anagrafe Reg                                                                                             | ional <mark>e</mark> Socio Sa | nitaria. Se la       | n risorsa non è pr | esente nell'anaç             | rafe dovrà es  | ssere censita     |                |
|                | Codice Fiscale:                                   | ca in Anagrafe Reg<br>*                                                                                        | ionale Socio Sal              | nitaria. Se la<br>ca | n risorsa non è pr | esente nell'anaç             | arafe dovrà es | ssere censita     |                |
|                | Codice Fiscale:                                   | ca in Anagrafe Reg<br>*                                                                                        | ionale Socio Sa               | nitaria. Se la<br>ca | n risorsa non è pr | esente nell'anag             | prafe dovrà es | ssere censita     |                |
|                | Codice Fiscale: #                                 | ca in Anagrafe Reg<br>*                                                                                        | ionale Socio Sa<br>O Cerr     | nitaria. Se la<br>ca | i risorsa non è pr | esente nell'anaç             | irafe dovrà es | sere censita      |                |
|                | Codice Fiscale: +                                 | ca in Anagrafe Reg<br>*                                                                                        | ionale Socio Sa               | nitaria. Se la<br>ca | n risorsa non è pr | esente nell'anag             | prafe dovrà es | sere censita      |                |
|                | Codice Fiscale: +                                 | ca in Anagrafe Reg<br>★                                                                                        | ionale Socio Sa               | nitaria. Se la<br>ca | n risorsa non è pr | esente nell'ana <sub>ë</sub> | yrafe dovrà es | ssere censita     |                |
|                | Codice Fiscale: 4                                 | ca in Anagrafe Reg<br>*                                                                                        | ionale Socio Sal              | nitaria. Se la<br>ca | n risorsa non è pr | esente nell'anaç             | arafe dovrà es | ssere censita     | Assistenza tec |
|                | Codice Fiscale: +                                 | ca in Anagrafe Reg                                                                                             | ionale Socio Sal              | nitaria. Se la<br>ca | n risorsa non è pr | esente nell'anaç             | nrafe dovrà es | ssere censita     | Assistenza te  |

Figura 11

| Regione                                       | e Toscana<br>Innovazione Sostunibilità                                                                                                    | Servizio Civile Regionale | D             | e <b>fault</b>   <mark>Contrasto</mark>   Ro | Tema:<br>sso   Ubuntu |
|-----------------------------------------------|----------------------------------------------------------------------------------------------------|---------------------------|---------------|----------------------------------------------|-----------------------|
| • Home G                                      | estione Volontario                                                                                                    |                           | Profilo: Ente | 8 MERICHI ANTONIO                            | 🕑 Logout              |
| • Elenco bandi<br>• Gestione dati<br>• Logout | Anagrafe Regionale          Dati Anagráfici         Codice Fiscale:         Nome:         Cognome:         Sesso:         Data di nascita:         Stato di nascita:         Stato di nascita:         Comune di nascita:         Comune: *         Comune: *         Indirizzo: *         Dati Domicilio         Comune: *         CAP:         Indirizzo: *         Indirizzo: * | Socio Sanitaria (DBSIS)   |               |                                              |                       |

Inserendo il codice fiscale, si visualizza l'anagrafica dal DBSIS, del volontario da inserire(Figura 12):

Figura 12

|              |                     |            |              | <u>}  -</u>   | ( <b>E</b> : |
|--------------|---------------------|------------|--------------|---------------|--------------|
| Cliccando su | seleziona e procedi | , la mappa | visualizzata | e la seguente | (Figura 13): |
|              |                     |            |              |               |              |

| enco bandi  | Ente corrente: RTI S00009 Capannori                                                                                                    |
|-------------|----------------------------------------------------------------------------------------------------|
| stione dati | Anagrafica Documenti Progetti Sedi Operatori Volontari                                                                                                    |
|             | Dettaglio volontario:       *         Dati volontario:       *         Dati volontario:       *         Dati volontario:       *         Dati volontario:       *         Nome:       *         Nome:       *         Nato II:       04/12/12         O Dettaglio O         Telefono:       * |
|             | IBAN:<br>E-mail:<br>Cellulare:                                                                                                    |
|             | Qualara i dati del domicilio non siano aggiornati con l'archivio DBSIS siete pregati di inserire i valori corretti nei campi sottostanti<br>Provincia domicilio:                                                                                                    |
|             |                                                                                                    |

Figura 13

Il campo 'telefono' è obbligatorio per poter procedere con l'inserimento.

Per confermare l'inserimento si clicca sul tasto 'Conferma' e la mappa che si visualizza è la seguente (Figura 14).

| C   | estione Volon                        | itario                |            |                      |                 |           |             | Pro           | ofilo: Ente  | amerighi anto        |
|-----|--------------------------------------|-----------------------|------------|----------------------|-----------------|-----------|-------------|---------------|--------------|----------------------|
| i E | nte corrente:                        | RT1 S00               | 009 Cap    | pannori              | -               |           |             |               |              |                      |
| ti  | Anagrafica                           | Doc                   | umenti     | Progetti             | Sedi            | Opera     | atori       | Volontari     |              |                      |
|     | Operazi                              | one effet             | tuata cor  | 1 SUCCESSO           |                 |           |             |               |              |                      |
| -0  | )ettaglio volo<br>d Volontario:      | ontario               | * 77       |                      |                 |           |             |               |              |                      |
| 1   | <u>Datí volontari</u>                | 10:                   | Dati       | i Anagrafici in      | Anagrafe F      | legional  | le Socio S  | Sanitaria     |              |                      |
|     |                                      |                       | Nom        |                      |                 |           | Coanom      | e. E          |              |                      |
|     |                                      |                       | * Nato     |                      | 4/12/1070       |           | A:          | Pisa          |              |                      |
|     |                                      |                       |            | le le                | ., . = , .      |           | 20 <b>2</b> | 1.134         |              |                      |
|     |                                      |                       | 0 0        | )ettaglio 🕚          |                 |           |             |               |              |                      |
|     | <u>elefono:</u>                      |                       | * 05522    | 223333               |                 |           |             |               |              |                      |
| 1   | BAN:                                 |                       |            |                      |                 |           |             |               |              |                      |
| E   | E-mail:                              |                       |            |                      |                 |           | _           |               |              |                      |
| 9   | Cellulare:                           |                       |            |                      |                 |           |             |               |              |                      |
|     |                                      |                       |            |                      |                 |           |             |               |              |                      |
|     |                                      |                       |            |                      |                 |           |             |               |              |                      |
|     | Qualora i dati de<br>Dravinaio darri | el domicili<br>vilio: | o non sian | o aggiomati cor<br>— | i l'archivio DE | SIS siete | pregati di  | inserire i va | lori corrett | i nei campi sottosta |
|     | -rovincia domi<br>Comuno domio       | uno:<br>silio:        | ····       | _                    |                 |           |             |               |              |                      |
|     | Conturte domic                       | and.                  |            | _                    |                 |           |             |               |              |                      |
|     | ndirizza domic                       | rilio:                |            |                      |                 |           |             |               |              |                      |
|     | nanzzo uolliit                       | sing:                 |            |                      |                 |           |             |               |              |                      |
|     | Indietro                             | Z Mo                  | difica     | O Nuovo              | Cambio I        | Domicili  | ante 🗃      |               |              |                      |

Figura 14

A questo punto si può associare il volontario al progetto.

Si torna sul tab 'Progetti', si seleziona il progetto di interesse e si clicca sul tab 'Volontari'.

Cliccando sul bottone 'Nuovo', si ricerca il nominativo del volontario e si inserisce la sede e la data di presentazione della domanda. (Figura 15).

| ome        | Gestione VolontarioProgetto Profilo: Ente 🕹 MERIGHI ANTONIO 📱                               |
|------------|---------------------------------------------------------------------------------------------|
| enco bandi | Ente corrente: RTI S00009 Capannori                                                         |
|            | . Anagrafica Documenti <mark>Progetti</mark> Sedi Operatori Volontari                       |
| igout      | Progetto corrente: progetto asilo 4                                                         |
|            | Dati Progetto Documenti Sedi Ispezioni Operatori <mark>Volontari</mark> Graduatoria Assenze |
|            | Dettaglio Volontario-Progetto                                                               |
|            | Id Valentaria Progettar                                                                     |
|            |                                                                                             |
|            | Volontario: *                                                                               |
|            |                                                                                             |
|            | Data presentazione Domanda: * 03/08/2011                                                    |
|            | Conferma di Annulla                                                                         |
|            | Contenna S Annuna                                                                           |
|            | Assi                                                                                        |
|            |                                                                                             |
|            | huss                                                                                        |
|            |                                                                                             |

Figura 15

Cliccando sul tasto 'Conferma', associamo il volontario censito, al progetto prescelto.

Naturalmente il sistema permette di associare ad un progetto solo il volontario che non sia già assegnato ad altro progetto.

Se un volontario tenta di iscriversi alle selezioni per due progetti dello stesso bando, anche di enti diversi, il sistema lo intercetta e lo esclude da entrambe le graduatorie ponendo lo stato del volontario in situazione di "escluso per doppia iscrizione"

| Diritti Valo | rl Innovazio                        | 10 Sostenii                                                     | allità               | Servizio                                                                     | CIVIIE R                                                | egionale                                                         |                                                              |                                               | Defau                                                                             | lt   <mark>Contrasto</mark>   R                                                     | osso   Ubi                      |
|--------------|-------------------------------------|-----------------------------------------------------------------|----------------------|------------------------------------------------------------------------------|---------------------------------------------------------|------------------------------------------------------------------|--------------------------------------------------------------|-----------------------------------------------|-----------------------------------------------------------------------------------|-------------------------------------------------------------------------------------|---------------------------------|
|              | Ricerca-E                           | lenco Vo                                                        | lontarioProgetto     | 1                                                                            |                                                         |                                                                  |                                                              | Prot                                          | ilo: Ente 🔱                                                                       | MERIGHI ANTONIO                                                                     | D 🙆 Log                         |
| bandi        | Ente corrente: RTI S00009 Cap       |                                                                 |                      | annori                                                                       |                                                         |                                                                  |                                                              |                                               |                                                                                   |                                                                                     |                                 |
| one dati     | Anagr                               | afica                                                           | Documenti            | Progetti                                                                     | Sedi O                                                  | peratori                                                         | Volontari                                                    |                                               |                                                                                   |                                                                                     |                                 |
| t            | Progetto corrente: progetto asilo 4 |                                                                 |                      |                                                                              |                                                         |                                                                  |                                                              |                                               |                                                                                   |                                                                                     |                                 |
|              | Dati F                              | rogetto                                                         | Documenti            | Sedi                                                                         | Ispezioni                                               | Operatori                                                        | Volontari                                                    | Gra                                           | duatoria                                                                          | Assenze                                                                             |                                 |
|              | Sede:                               | ca C                                                            | ·<br>Nuovo           |                                                                              |                                                         |                                                                  |                                                              |                                               |                                                                                   |                                                                                     |                                 |
|              | Sede:                               | Ca<br>ca C<br>righe:<br>d Volo                                  | 1 Nuovo              | pr I                                                                         | ighe per pagir                                          | la 10 V<br>Stato                                                 | pagina:                                                      | 1 Sede                                        | di 1 O<br>Data<br>Domanda                                                         | Età Alla<br>Domanda                                                                 | Punteg                          |
|              | Sede:                               | ca C<br>righe:<br>d Volo                                        | Nuovo                | ► r                                                                          | ighe per pagir<br>) (Over 35)                           | la 10 V<br>Stato<br>Idoneo selezi                                | pagina:  <br>ionato                                          | 1<br>Sede<br>sede2                            | di 1 O<br>Data<br>Domanda<br>30/05/2011                                           | Età Alla<br>Domanda<br>39anni/59gg                                                  | Punteg<br>80                    |
|              | Sede:                               | ca G<br>righe:<br>d Volo<br>C<br>F F120                         | 1 - 5 di 5<br>ntario |                                                                              | ighe per pagir<br>) (Over 35)                           | la 10 💌<br>Stato<br>Idoneo selezi<br>Idoneo non s                | pagina:<br>ionato<br>elezionato                              | 1<br>Sede<br>sede2<br>sede2                   | Data<br>Domanda<br>30/05/2011<br>31/05/2011                                       | Età Alla<br>Domanda<br>39anni/59gg<br>29anni/177gg                                  | Punteg<br>80<br>80              |
|              | Sede: .                             | ca C<br>righe:<br>d Volo<br>: Curre<br>: Finiti<br>: Europi     | 1 - 5 di 5<br>ntario |                                                                              | ighe per pagir<br>) (Over 35)<br>) (Over 30)            | la 10 V<br>Stato<br>Idoneo selezi<br>Idoneo non s<br>Non ammesso | pagina:  <br>ionato<br>selezionato<br>o a valutazione        | 1<br>Sede<br>sede2<br>sede2<br>sede2          | Data<br>Domanda<br>30/05/2011<br>31/05/2011<br>31/05/2011                         | Età Alla<br>Domanda<br>39anni/59gg<br>29anni/177gg<br>33anni/158gg                  | <b>Punteg</b><br>80<br>80       |
|              | Sede: .                             | righe:<br>d Volo<br>Com<br>Finiti<br>Europi<br>Europi<br>Europi | 1 - 5 di 5<br>ntario | <pre>&gt;&gt; (01/04/10<br/>2/100.)<br/>(24/12/1977<br/>5/01/1900) (00</pre> | ighe per pagir<br>) (Over 35)<br>) (Over 30)<br>ver 35) | Idoneo selezi<br>Idoneo non s<br>Non ammesso<br>Idoneo selezi    | pagina:<br>ionato<br>elezionato<br>o a valutazione<br>ionato | 1<br>Sede<br>sede2<br>sede2<br>sede2<br>sede2 | di 1 O<br>Data<br>Domanda<br>30/05/2011<br>31/05/2011<br>31/05/2011<br>30/05/2011 | Età Alla<br>Domanda<br>39anni/59gg<br>29anni/177gg<br>33anni/158gg<br>51 anni/126gg | <b>Punteg</b><br>80<br>80<br>89 |

In tal modo viene visualizzata la mappa dei volontari associati a quel progetto, con i vari stati. (Figura 16)

Figura 16

Gli stati che può assumere il volontario iscritto sono:

'idoneo', in tal caso è chiamato a sostenere il colloquio.

'non idoneo', nel caso in cui il volontario non abbia i requisiti richiesti.

Una volta superato il colloquio, al volontario viene assegnato un punteggio.

Quando viene generata la graduatoria SRC assegna ai volontari con punteggio più alto lo stato di 'idoneo selezionato'; per gli altri con punteggio inferiore, lo stato sarà di 'idoneo non selezionato'.

Lo stato 'non ammesso a valutazione' si viene assegnato dall'utente quando il volontario, che ha presentato domanda, risulta sprovvisto dei requisiti necessari.

Cliccando sulla funzione di visualizzazione, a fianco del volontario, si apre la mappa con la storia dello 'stato di servizio' (Figura 17):

|    | States Forentario  | Data Stato | Data Fine Stato | Causale                              |
|----|--------------------|------------|-----------------|--------------------------------------|
| Ð, | Idoneo selezionato | 03/06/2011 | ())             | Inserimento in graduatoria definitiv |
| €. | Idoneo             | 31/05/2011 | 03/06/2011      |                                      |
| €. | Idoneo             | 31/05/2011 | 03/06/2011      |                                      |
| œ. | Idoneo selezionato | 30/05/2011 | 31/05/2011      |                                      |
| æ, | Iscritto           | 30/05/2011 | 30/05/2011      | Presentazione della domanda          |

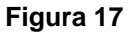

Il volontario che risulta nello stato di 'idoneo selezionato' può ritirarsi dal progetto assegnatogli (stato 'ritirato'), essere 'sostituito', oppure essere 'ritirato per superati limiti di assenza ingiustificata'. Prima dell'avvio del progetto, invece, il volontario può rinunciare e lo stato è 'rinunciatario'.

Cliccando sul tab 'Graduatoria' è possibile visualizzare i volontari in graduatoria per quel progetto e il loro stato, e stampare la graduatoria (Figura 18)

| ne         | Cestior      | ne Graduato                                                                                   | ria                                                                                            |                                       |                                             |                                              | Profilo: E                                                | Ente 🙎 MERICHI Al                                                   | NTONIO 🛄 L                 |
|------------|--------------|-----------------------------------------------------------------------------------------------|------------------------------------------------------------------------------------------------|---------------------------------------|---------------------------------------------|----------------------------------------------|-----------------------------------------------------------|---------------------------------------------------------------------|----------------------------|
| ico bandi  | Ente c       | orrente: RT                                                                                   | 1 S00009 Capanno                                                                               | ori                                   |                                             |                                              |                                                           |                                                                     |                            |
| tione dati | Ana          | grafica                                                                                       | Documenti P                                                                                    | Progetti                              | Sedi Ope                                    | eratori V                                    | Volontari                                                 |                                                                     |                            |
| Jul        | Proget       | to corrent                                                                                    | e: progetto asilo 4                                                                            |                                       |                                             |                                              |                                                           |                                                                     |                            |
|            | Dati         | Progetto                                                                                      | Documenti                                                                                      | Sedi Is                               | pezioni (                                   | Operatori                                    | Volontari                                                 | Graduatoria                                                         | Assenze                    |
|            | Detta        | iglio gradu                                                                                   | atoria                                                                                         |                                       |                                             |                                              |                                                           |                                                                     |                            |
|            | Data<br>Vol  | Graduatori<br>onatari in g                                                                    | <u>a:</u> * 03/06/2011<br>graduatoria                                                          |                                       |                                             |                                              |                                                           |                                                                     |                            |
|            | Data         | Graduatori<br>onatari in ç<br>tampa grad<br>Volontari                                         | a:* 03/06/2011<br>praduatoria<br>luatoria a                                                    |                                       | Stato Gradi                                 | uatoria                                      | Data                                                      | Età Alla                                                            | Punteagi                   |
|            | Data         | Graduatori<br>onatari in ç<br>tampa grad<br>Volontario                                        | a:* 03/06/2011<br>praduatoria<br>luatoria a                                                    |                                       | Stato Gradu                                 | uatoria                                      | Data<br>Domanda                                           | Età Alla<br>Domanda                                                 | Punteggi                   |
|            | Data<br>Vol  | Graduatori<br>onatari in g<br>tampa grad<br>Volontari<br>DECONTIN                             | a: * 03/06/2011<br>raduatoria<br>luatoria a<br>r                                               | 911) (Over 35)                        | Stato Gradu                                 | uatoria<br>zionato                           | Data<br>Domanda<br>30/05/2011                             | Età Alla<br>Domanda<br>51 anni/126gg                                | Punteggi<br>89             |
|            | Data<br>Voli | Graduatori<br>onatari in g<br>tampa grad<br>Volontario<br>DECONTINU<br>DECONTINU<br>(Over 35) | a: * 03/06/2011<br>praduatoria<br>luatoria a<br>composition (25/01/18<br>composition (25/01/18 | 9 <u>^^) (Over 35)</u><br>04/19)      | Stato Gradu<br>Idoneo selez<br>Idoneo selez | satoria<br>zionato<br>zionato                | Data<br>Domanda<br>30/05/2011<br>30/05/2011               | Età Alla<br>Domanda<br>S1 anni/126gg<br>39anni/59gg                 | Punteggi<br>89<br>80       |
|            |              | Graduatori<br>onatari in g<br>tampa grad<br>Volontario<br>DECONTINU<br>DEVIDIO (<br>Over 35)  | a: * 03/06/2011<br>praduatoria<br>luatoria<br>c: Tobuo (25/01/18<br>                           | 9 <u>^^) (Over 35)</u><br>04/19)<br>) | Stato Gradu<br>Idoneo selez<br>Idoneo selez | uatoria<br>zionato<br>zionato<br>selezionato | Data<br>Domanda<br>30/05/2011<br>30/05/2011<br>31/05/2011 | Età Alla<br>Domanda<br>S1 anni/126gg<br>39anni/59gg<br>29anni/177gg | Punteggi<br>89<br>80<br>80 |

Si nota come i volontari siano inseriti in graduatoria in base all'ordine crescente del punteggio assegnato loro.Cliccando sulla funzione di visualizzazione a sinistra del nome del volontario, è possibile visualizzare tutti i suoi dati.

Cliccando infine sul tab 'Assenze' e selezionando il primo mese non chiuso, è possibile inserire le assenze effettuate in quel mese dai volontari associati al progetto.

Se un mese risulta non chiuso SCR non permette l'inserimento delle assenza nei mesi successivi.

Quando viene vistata una riga relativa alle assenze di un volontario vistati (flag sulla casellina 'visto' a destra di ogni volontario), la riga diventa non modificabile.

Quando tutti i volontari saranno avranno il flag sulla casellina "visto", il mese è chiuso e la Regione potrà rendicontare i dati inseriti. (Figura 19):

|                   | Ricerca Assenza                                                                                                    |                                                                                                    |                                                                                    |                                                                            |                                                              |                                                               |                                                   | Profile: I                                              | Ento                                                                      |                                                                |                                                                          | 10         |
|-------------------|----------------------------------------------------------------------------------------------------|----------------------------------------------------------------------------------------------------|------------------------------------------------------------------------------------|----------------------------------------------------------------------------|--------------------------------------------------------------|---------------------------------------------------------------|---------------------------------------------------|---------------------------------------------------------|---------------------------------------------------------------------------|----------------------------------------------------------------|--------------------------------------------------------------------------|------------|
| ome<br>enco bandi | Ente corrente: RTI                                                                                                    | I S00009 Capa                                                                                                    | nnori                                                                              |                                                                            |                                                              |                                                               |                                                   | FIUIIIU, I                                              |                                                                           |                                                                |                                                                          |            |
| estione dati      | Anagrafica                                                                                                    | Documenti                                                                                                    | Progetti                                                                           | Sedi                                                                       | Oper                                                         | atori                                                         | Volont                                            | ari                                                     |                                                                           |                                                                |                                                                          |            |
| lout              |                                                                                                    |                                                                                                    |                                                                                    |                                                                            |                                                              |                                                               |                                                   |                                                         |                                                                           |                                                                |                                                                          |            |
|                   | Progetto corrente                                                                                                    | e: progetto asilo                                                                                                    | 14                                                                                 | -                                                                          |                                                              |                                                               | -                                                 |                                                         |                                                                           |                                                                |                                                                          |            |
|                   | Dati Progetto                                                                                                    | Documenti                                                                                                    | Sedi                                                                               | Ispezio                                                                    | ni O                                                         | peratori                                                      | Vole                                              | ontari                                                  | Gradu                                                                     | atoria                                                         | Assenze                                                                  |            |
|                   | Parametri di rice                                                                                                    | гса                                                                                                    |                                                                                    |                                                                            |                                                              |                                                               |                                                   |                                                         |                                                                           |                                                                |                                                                          |            |
|                   | Inizio progetto:                                                                                                    | 26/05/2011                                                                                                    | Fine prog                                                                          | atta: 26/                                                                  | 0/2011                                                       | Num V                                                         | /olontar                                          | i Concor                                                | cei: 2                                                                    |                                                                |                                                                          |            |
|                   | inizio progetto.                                                                                                    | (2070372011                                                                                                    | rine prog                                                                          | etto.  26/                                                                 | 0/2011                                                       | Bullt. V                                                      | ololical                                          | r conces                                                | 551. 12                                                                   |                                                                |                                                                          |            |
|                   | Mese: * maggio                                                                                                    | (2011)                                                                                                    |                                                                                    |                                                                            |                                                              |                                                               |                                                   |                                                         |                                                                           |                                                                |                                                                          |            |
|                   | Cerca                                                                                                    |                                                                                                    |                                                                                    |                                                                            |                                                              |                                                               |                                                   |                                                         |                                                                           |                                                                |                                                                          |            |
|                   | Cerca                                                                                                    |                                                                                                    |                                                                                    |                                                                            |                                                              |                                                               |                                                   |                                                         |                                                                           |                                                                |                                                                          |            |
|                   |                                                                                                    |                                                                                                    |                                                                                    |                                                                            |                                                              |                                                               |                                                   |                                                         |                                                                           |                                                                |                                                                          |            |
|                   | <ul> <li>I volori inser</li> <li>Quando tut:</li> <li>potrà rendi</li> </ul>                                                                                                    | iti saranno salva<br>ti i volontari sar<br>contare i dati ir                                                               | iti soltanto<br>anno <b>Vista</b><br>nseriti                                       | dopo che s<br>ti le assen                                                  | arà premi<br>ze del me                                       | uto il pulsa<br>se <b>non sa</b>                              | ante Con<br>ranno pi                              | ferma<br>iù modifi                                      | icabili (m                                                                | iese chiuso                                                    | o) la Region                                                             | ie         |
|                   | • I volori inser<br>• Quando tut<br>potrà rendi<br>L'elenco mostra tu<br>selezionato                                                                                                    | iti saranno salva<br>ti i volontari sar<br>icontare i dati ir<br>tti i volontari ch                                        | iti soltanto<br>anno <b>Vista</b><br>nseriti<br>e risultano i                      | dopo che s<br>ti le assen<br>n stato <b>"Id</b>                            | arà premi<br>ze del me<br>oneo Selo                          | uto il pulsa<br>se non sa<br>ezionato"                        | ante Con<br>ranno pi<br>per alme                  | ferma<br>iù modifi<br>eno un gi                         | icabili (m<br>iorno all'ir                                                | iterno del I                                                   | n) la Region<br>nese                                                     | ie         |
|                   | I volori inser     Quando tut:     potrà rendi L'elenco mostra tu selezionato Volontario                                                                                                   | iti saranno salva<br>ti i volontari sar<br>icontare i dati ir<br>tti i volontari ch                                        | iti soltanto<br>anno Vista<br>iseriti<br>e risultano i<br>Mese cor                 | dopo che s<br>ti le assen<br>n stato <b>"Id</b><br>rente: mac              | arà premi<br>ze del me<br>oneo Sela<br>Igio (201             | uto il pulsa<br>se non sa<br>ezionato"<br>1)                  | ante Con<br>ranno pi<br>per alme<br>As            | ferma<br>iù modifi<br>eno un gi<br>senze te             | icabili (m<br>iorno all'ir<br>otali fino                                  | iterno del i<br>a aprile (2                                    | n) la Region<br>mese                                                     | Vis        |
|                   | I volori inser     Quando tut:     potrà rendi L'elenco mostra tu selezionato Volontario                                                                                                   | iti saranno salva<br>ti i volontari sar<br>icontare i dati ir<br>tti i volontari ch<br>Ferie                               | ti soltanto<br>anno Vista<br>nseriti<br>e risultano i<br>Mese cor<br>Malattia      | dopo che s<br>ti le assen<br>n stato "Id<br>rente: mac<br>Studio M         | arà premi<br>ze del me<br>oneo Selo<br>Igio (201<br>aternità | uto il pulsa<br>se non sa<br>ezionato"<br>1)<br>Ingiu.te      | ante Con<br>ranno pi<br>per alme<br>As<br>Ferie M | ferma<br>iù modifi<br>eno un gi<br>senze to<br>Ialattia | icabili (m<br>iorno all'ir<br>otali fino<br>Studio                        | nese chiuso<br>nterno del I<br>a aprile (2<br>Maternită        | o) la Region<br>nese<br>2011)                                            | Vis        |
|                   | I volori inser<br>Quando tut:<br>potrà rendi<br>L'elenco mostra tu<br>selezionato Volontario                                                                                               | iti saranno salva<br>ti i volontari sar<br>icontare i dati ir<br>tti i volontari ch<br>Ferie<br>1                          | ti soltanto<br>ianno Vista<br>e risultano i<br>Mese cor<br>Malattia                | dopo che s<br>ti le assen<br>n stato "Id<br>rente: mac<br>Studio M         | arà premi<br>ze del me<br>oneo Selo<br>Igio (201<br>aternità | uto il pulsa<br>se non sa<br>ezionato"<br>1)<br>Ingiu.te      | per alma Ferie N 0 0                              | ferma<br>ù modifi<br>eno un gi<br>senze to<br>Ialattia  | icabili (m<br>iorno all'ir<br>otali fino<br>Studio<br>0                   | nterno del I<br>a aprile (2<br>Maternità<br>0                  | 0) la Region<br>mese<br>011)<br>1 Ingiu.te<br>0                          | vis        |
|                   | I volori inser     Quando tut:     potrà rendi L'elenco mostra tu selezionato Volontario                                                                                                   | iti saranno salva<br>ti i volontari sar<br>icontare i dati ir<br>tti i volontari ch<br>Ferie                               | ti soltanto<br>anno Vista<br>e risultano i<br>Mese cor<br>Malattia                 | dopo che s<br>ti le assen<br>n stato "Id<br>rente: mac<br>Studio M<br>0 0  | arà premi<br>ze del me<br>oneo Selo<br>Igio (201<br>aternità | uto il pulsa<br>se non sa<br>ezionato"<br>1)<br>Ingiu.te      | per alme<br><b>Ferie N</b><br>0 0                 | ferma<br>ù modifi<br>eno un gi<br>senze to<br>Ialattia  | icabili (m<br>iorno all'ir<br>otali fino<br>Studio<br>0                   | nterno del 1<br>a aprile (2<br>Maternità<br>0                  | o) la Region<br>mese<br>011)<br>1 Ingiu.te<br>0                          | Vis<br>V   |
|                   | <ul> <li>I volori inser</li> <li>Quando tut:</li> <li>potrà rendi</li> </ul> L'elenco mostra tu selezionato Volontario Volontario (01//)197) (Over 35) jama and 200                        | iti saranno salva<br>ti i volontari sar<br>contare i dati ir<br>tti i volontari ch<br>Ferie<br>04<br>)<br>(05/12           | ti soltanto<br>anno Vista<br>nseriti<br>e risultano<br>Mese cor<br>Malattia        | dopo che s<br>ti le assen<br>n stato "Id<br>rente: mac<br>Studio M<br>0 0  | arà premi<br>ze del me<br>oneo Selo<br>Igio (201<br>aternità | uto il pulsa<br>se non sa<br>ezionato"<br>1)<br>Ingiu.te      | per alme<br>Ferie N<br>0 0<br>0 0                 | ferma<br>ù modifi<br>mo un gi<br>senze to<br>falattia   | icabili (m<br>lorno all'ir<br>otali fino<br>Studio<br>0                   | nterno del 1<br>a aprile (2<br>Maternită<br>0                  | ) la Region<br>mese<br>011)<br>Ingiu.te<br>0                             | vis        |
|                   | <ul> <li>I volori inser</li> <li>Quando tuti<br/>potrà rendi</li> <li>L'elenco mostra tu<br/>selezionato</li> <li>Volontario</li> <li>Volontario</li> <li>(01/<br/>/19)</li> </ul>         | iti saranno salva<br>ti i volontari sar<br>contare i dati ir<br>tti i volontari ch<br>rerie<br>04<br>)<br>(05/12 1         | ti soltanto<br>anno Vista<br>e risultano<br>Mese cor<br>Malattia<br>0              | dopo che s<br>ti le assen<br>n stato "Id<br>rente: mac<br>Studio M<br>0 0  | arà premi<br>ze del me<br>oneo Selo<br>Igio (201<br>aternità | uto il pulsa<br>se non sa<br>ezionato"<br>1)<br>Ingiu.te<br>4 | per alme<br>Ferie M<br>0 0<br>0 0                 | ferma<br>iù modifi<br>eno un gi<br>senze to<br>Ialattia | icabili (m<br>iorno all'ir<br>otali fino<br>0<br>0                        | nterno del 1<br>a aprile (2<br>Maternită<br>0<br>0             | ) la Region<br>mese<br>011)<br>Ingiu.te<br>0                             | Vis        |
|                   | <ul> <li>I volori inser</li> <li>Quando tut:</li> <li>potrà rendi</li> </ul> L'elenco mostra tu selezionato Volontario Volontario <ul> <li>(01/<br/>/19)</li> <li>(01/<br/>/19)</li> </ul> | iti saranno salva<br>ti i volontari sar<br>icontare i dati ir<br>tti i volontari ch<br>Ferie<br>04<br>)<br>(05/12 1        | ti soltanto<br>anno Vista<br>e risultano i<br>Mese cor<br>Malattia<br>0            | dopo che s<br>ti le assen<br>in stato "Id<br>rente: maq<br>Studio M<br>0 0 | arà premi<br>ze del me<br>oneo Selo<br>Igio (201<br>aternità | uto il pulsa<br>se non sa<br>ezionato"<br>1)<br>Ingiu.te<br>4 | per alme Ass Ferie N 0 0                          | ferma<br>iù modifi<br>eno un gi<br>senze to<br>falattia | icabili (m<br>iorno all'ir<br>otali fino<br>Studio<br>0<br>0<br>Report As | a aprile (2<br>Maternită<br>0<br>0<br>ssenze 🚇                 | o) la Region<br>mese<br>011)<br>1 Ingiu.te<br>0<br>0<br>Confern          | Vis        |
|                   | <ul> <li>I volori inser</li> <li>Quando tut:<br/>potrà rendi</li> <li>L'elenco mostra tu<br/>selezionato</li> <li>Volontario</li> <li>Volontario</li> <li>(01/<br/>/19)</li> </ul>         | iti saranno salva<br>ti i volontari sar<br>contare i dati ir<br>tti i volontari ch<br>rerie<br>04<br>)<br>(05/12 1         | ti soltanto<br>anno Vista<br>nseriti<br>e risultano i<br>Mese cor<br>Malattia<br>0 | dopo che s<br>ti le assen<br>n stato "Id<br>rente: maq<br>Studio M<br>0 0  | arà premi<br>ze del me<br>oneo Selo<br>Igio (201<br>aternità | uto il pulsa<br>se non sa<br>ezionato"<br>1)<br>Ingiu.te<br>4 | per alme As Ferie N 0 0 0                         | ferma<br>iù modifi<br>eno un gi<br>senze te<br>falattia | icabili (m<br>lorno all'ir<br>otali fino<br>Studio<br>0<br>0<br>Report As | nterno del 1<br>a aprile (2<br>Maternită<br>0<br>0<br>ssenze 🚇 | o) la Region<br>mese<br>011)<br>Ingiu.te<br>0<br>0<br>Conferi<br>Assiste | Vis<br>Vis |
|                   | <ul> <li>I volori inser</li> <li>Quando tuti<br/>potrà rendi</li> <li>L'elenco mostra tu<br/>selezionato</li> <li>Volontario</li> <li>Volontario</li> <li>(01/<br/>/19)</li> </ul>         | iti saranno salva<br>ti i volontari sar<br>contare i dati ir<br>tti i volontari ch<br>tti i volontari ch<br>04<br>(05/12 1 | ti soltanto<br>anno Vista<br>nseriti<br>e risultano i<br>Mese cor<br>Malattia<br>0 | dopo che s<br>ti le assen<br>n stato "Id<br>rente: mac<br>Studio M<br>0 0  | arà premi<br>ze del me<br>oneo Selo<br>igio (201<br>aternità | uto il pulsa<br>se non sa<br>ezionato"<br>1)<br>Ingiu.te<br>4 | per alme<br>Ferie M<br>0 0<br>0 0                 | ferma<br>iù modifi<br>eno un gi<br>senze to<br>lalattia | icabili (m<br>iorno all'ir<br>otali fino<br>0<br>0<br>Report As           | nterno del 1<br>a aprile (2<br>Maternită<br>0<br>0<br>ssenze 🖴 | o) la Region<br>mese<br>011)<br>Ingiu.te<br>0<br>Conferi<br>Rano-1       | Vis        |

Figura 19

I controlli che SCR applica sulle assenze sono i seguenti:

Maternità: l'ente dovrà inserire nella definizione delle assenze anche le giornate di maternità effettuate dal volontario. I giorni di maternità saranno pagati 2/3 dell'intero.

Malattia: Non si possono confermare le assenze di un volontario se questo ha fatto più di 48 giorni di malattia. I giorni di malattia sono pagati per intero fino a 20 ed zero euro dal 21° al 48°

Permessi retribuiti: Non si possono confermare le assenze di un volontario se questo ha fatto più di 20 giorni di. I giorni di permesso retribuito sono pagati per intero

Permessi di Studio: Non si possono confermare le assenze di un volontario se questo ha fatto più di 12 giorni di permesso. I giorni di permesso sono pagati per intero.

Assenze ingiustificate: Non si possono confermare le assenze di un volontario in stato 'idoneo selezionato' se questo ha fatto più di 3 assenze ingiustificate.

Qualora il volontario abbia fatto più di 3 assenze ingiustificate è necessario che l'ente ponga il volontario nello stato 'ritirato per superati limiti di assenza ingiustificata' con dataStato = al giorno della quarta assenza ingiustificata; a questo punto sarà possibile salvare le assenze del volontario.

Il mese dopo il volontario non sarà più nell'elenco in quanto non risulterà più 'idoneo selezionato'.

#### 3.6. Bandi

Selezionando 'Elenco bandi' e cliccando sul tasto 'cerca', è possibile visualizzare l'elenco dei bandi emessi da RT attivi alla data della richiesta; la pagina che viene visualizzata è la seguente (Figura 20):

| Home Profilo: Ente MERICHI ANTONIO   Elenco bandi   Cestione dati   Parametri di ricerca   Logout   Descrizione:   Anno:   Progressivo:   Area bando:   Ufficiale:   Image: Inclusione:   Image: Inclusione:                                                                                                    | <b>`</b>     |                             |                                                     |                                                                |                                                         |                                          | -                                       |                        |     |
|----------------------------------------------------------------------------------------------------|--------------|-----------------------------|-----------------------------------------------------|----------------------------------------------------------------|---------------------------------------------------------|------------------------------------------|-----------------------------------------|------------------------|-----|
| Gestione dati     Cogout     Descrizione:     Anno:        Progressivo:     Area bando:     Ufficiale:     Image: 1 - 1 di 1     righe: 1 - 1 di 1     Prighe per pagina 10        pagina: 1        ID   Codice   Descrizione   Data Attivazione   Data Chiusura   Area   Ufficiale:   1   2011-01   PRIMO BANDO 2011   02/05/2011   01/06/2011   Area intervento 1   No                                                                                                    | Home         | Ricerca Bar                 | ndo                                                 |                                                                |                                                         | Pro                                      | ofilo: Ente 🚨 MERIGHI /                 | antonio 🔟 i            | Log |
| Logout Descrizione:   Anno:   Progressivo:   Area bando:     Ufficiale:     O Cerca     ID Codice Descrizione   Data Attivazione   Data Chiusura   Area   Ufficiale:   1   2011-01   PRIMO BANDO 2011   02/05/2011   01/06/2011   Area intervento 1   No   Esporta:                                                                                                    | Gestione dat | Parametri                   | i di ricerc                                         | a                                                              |                                                         |                                          |                                         |                        |     |
| Anno:<br>Progressivo:<br>Area bando:<br>Ufficiale:<br>Cerca<br>Cerca<br>D Codice Descrizione Data Attivazione Data Chiusura Area Ufficiale<br>1 2011-01 PRIMO BANDO 2011 02/05/2011 01/06/2011 Area intervento 1 No<br>Esporta: CSV   X Excel   D PDF                                                                                                    | Logout       | Descrizior                  | ne:                                                 |                                                                |                                                         |                                          |                                         |                        |     |
| Progressivo:<br>Area bando:<br>Ufficiale: V<br>Cerca<br>Cerca<br>D Codice Descrizione Data Attivazione Data Chiusura Area Ufficiale<br>R 1 2011-01 PRIMO BANDO 2011 02/05/2011 01/06/2011 Area intervento 1 No<br>Esporta: CSV   SEccel   PDF                                                                                                    |              | Anno:                       |                                                     |                                                                |                                                         |                                          |                                         |                        |     |
| Area bando:   Ufficiale:   •• •• righe: 1 - 1 di 1   •• •• righe: 1 - 1 di 1   •• •• righe: 1 - 1 di 1   •• •• righe: 1 - 1 di 1   •• •• righe: 1 - 1 di 1   •• •• righe: 1 - 1 di 1   •• •• righe: 1 - 1 di 1   •• •• righe: 1 - 1 di 1   •• •• righe: 1 - 1 di 1   •• •• •• righe: 1 - 1 di 1   •• •• •• •• •• •• •• •• •• •• •• •• ••                                                                                                    |              | Progressiv                  | 10:                                                 | 2000                                                           |                                                         |                                          |                                         |                        |     |
| Image: Intervent of the second second sec |              | Area band                   | 0:                                                  | ×                                                              |                                                         |                                          |                                         |                        |     |
| Cerca         righe: 1 - 1 di 1         righe per pagina 10         pagina: 1         di 1         codice       Descrizione         Data Attivazione       Data Chiusura         Area       Ufficiale         1       2011-01         PRIMO BANDO 2011       02/05/2011         01/06/2011       Area intervento 1         No         Esporta:       CSV   X Excel   2 PDF                                                                                                    |              | Uniciale.                   |                                                     |                                                                |                                                         |                                          |                                         |                        |     |
| Image: I - 1 di 1       Image: I - 1 di 1       Im                                                                                                    |              | O Cerca                     |                                                     |                                                                |                                                         |                                          |                                         |                        |     |
| ID     Codice     Descrizione     Data Attivazione     Data Chiusura     Area     Ufficiale       R     1     2011-01     PRIMO BANDO 2011     02/05/2011     01/06/2011     Area intervento 1     No                                                                                                    |              |                             |                                                     |                                                                |                                                         |                                          |                                         |                        |     |
| ID       Codice       Descrizione       Data Attivazione       Data Chiusura       Area       Ufficiale <ul> <li>1</li> <li>2011-01</li> <li>PRIMO BANDO 2011</li> <li>02/05/2011</li> <li>01/06/2011</li> <li>Area intervento 1</li> <li>No</li> </ul> <ul> <li>Esporta: CSV   X Excel   2 PDF         </li> </ul> <ul> <li>CSV   X Excel   2 PDF         </li> </ul> <ul> <li>Area intervento 1</li> <li>No</li> </ul>                                                                                                    |              |                             | sampones: 1                                         |                                                                |                                                         |                                          |                                         |                        |     |
| <ul> <li>ペ 1 2011-01 PRIMO BANDO 2011 02/05/2011 01/06/2011 Area intervento 1 No</li> <li>Esporta: セ CSV   名 Excel   名 PDF</li> </ul>                                                                                                    |              |                             | righe: 1 -                                          | 1 di 1 🔛 🖻                                                     | righe per pagina 10 💌                                   | r pagina:                                | 1 di 1 💿                                |                        |     |
| Esporta: 妃 CSV   🕱 Excel   🔁 PDF                                                                                                    |              | te ee                       | righe: 1 -<br>Codice                                | 1 di 1 Henri Henri                                             | righe per pagina 10 💌                                   | pagina: Data Chiusura                    | 1 di 1 O                                | Ufficiale              |     |
|                                                                                                    |              | 110 (<br>(R) 1 2            | righe: 1 -<br>Codice<br>2011-01                     | 1 di 1 <b>Descrizione</b><br>PRIMO BANDO 2011                  | righe per pagina 10 V<br>Data Attivazione<br>02/05/2011 | pagina:     Data Chiusura     01/06/2011 | 1 di 1 O<br>Area<br>Area intervento 1   | Ufficiale<br>No        |     |
|                                                                                                    |              | ID<br>R 1 2<br>Esporta:     | righe: 1 -<br>Codice<br>2011-01                     | 1 di 1 P P<br>Descrizione<br>PRIMO BANDO 2011<br>Excel 1 2 PDF | righe per pagina 10 🔹<br>Data Attivazione<br>02/05/2011 | pagina:     Data Chiusura     01/06/2011 | 1 di 1 O<br>Area<br>Area intervento 1   | Ufficiale<br>No        |     |
|                                                                                                    |              | ID<br>R 1 2<br>Esporta: 2   | righe: 1 -<br>Codice<br>2011-01<br>CSV   <b>X</b>   | 1 di 1 PRIMO BANDO 2011<br>Excel   2 PDF                       | righe per pagina 10 🔮<br>Data Attivazione<br>02/05/2011 | pagina:     Data Chiusura     01/06/2011 | 1 di 1 <b>Area</b><br>Area intervento 1 | <b>Ufficiale</b><br>No |     |
|                                                                                                    |              | ID I<br>Q 1 2<br>Esporta Q  | righe: 1 -<br>Codice<br>2011-01<br>] CSV   <b>X</b> | 1 di 1 P P P                                                   | righe per pagina 10 V                                   | pagina:     Data Chiusura     01/06/2011 | 1 di 1 O                                | Vfficiale<br>No        |     |
|                                                                                                    |              | ID I<br>Q 1 2<br>Esporta: 2 | righe: 1 -<br>Codice<br>2011-01<br>] CSV   <b>X</b> | 1 di 1 P P P                                                   | righe per pagina 10 V                                   | pagina:     Data Chiusura     01/06/2011 | 1 di 1 O<br>Area<br>Area intervento 1   | No                     |     |
|                                                                                                    |              | Esporta: 2                  | righe: 1 -<br>Codice<br>2011-01                     | 1 di 1 P F<br>Descrizione<br>PRIMO BANDO 2011<br>Excel   2 PDF | righe per pagina 10 V                                   | pagina:     Data Chiusura     01/06/2011 | 1 di 1 O                                | Vfficiale<br>No        |     |

Come in tutte le altre maschere i risultati delle ricerche, presentati a video mediante la griglia, sono esportabili in formato CSV, Excel e PDF mediante i comandi posizionati sotto la griglia stessa.

Tutte le liste che riportano i risultai di ricerca sono ordinabili mediante click sul nome di ogni colonna della griglia.

Cliccando sulla lente a sinistra di ogni bando, si visualizzano i campi di dettaglio del bando ed è possibile inserire un nuovo progetto (Figura 21):

| Regio                                                   | ne Toscana<br>orl Innovazione Sostenibilit                                                                                | Servizio Civile Regionale                                                                              | Tema<br>Default   <mark>Contrasto</mark>   Rosso   Ubunt |
|---------------------------------------------------------|----------------------------------------------------------------------------------------------------|----------------------------------------------------------------------------------------------------|----------------------------------------------------------|
| • Home<br>• Elenco bandi<br>• Gestione dati<br>• Logout | Cestione Bando<br>Dettaglio bando<br>Id:<br>Area Bando:<br>Codice:<br>Descrizione:<br>Data Attivazione:<br>Data Chiusura: | 1<br>Area intervento 1<br>2011 - 01 (anno-progressivo)<br>PRIMO BANDO 2011<br>02/05/2011<br>01/06/2011 | Profilo: Ente 🗟 MERIGHI ANTONIO  Logou                   |
|                                                         |                                                                                                    |                                                                                                    |                                                          |

Per inserire un progetto è necessario che l'ente sia in stato attivo, e che sia definita almeno una sede.

## 3.7. Gestione dati

| Regio                            | ne Toscana<br>ori Innovazione Sostenibilità | Servizio Civile Regionale                             | Tema<br>De <b>fault   <mark>Contrasto</mark>   Rosso   Ubunt</b> i |
|----------------------------------|---------------------------------------------|-------------------------------------------------------|--------------------------------------------------------------------|
| • Home                           | Gestione Ente                               | Profi                                                 | lo: Ente 🚨 MERIGHI ANTONIO 🔟 Loqout                                |
| <ul> <li>Elenco bandi</li> </ul> | Ente corrente: Capann                       | ori                                                   |                                                                    |
| Gestione dati                    | Anagrafica Doc                              | umenti Progetti Sedi Operatori Volontari              |                                                                    |
| <ul> <li>Logout</li> </ul>       | Dettaglio ente                              |                                                       |                                                                    |
|                                  | ld Ente:                                    | 9                                                     |                                                                    |
|                                  | Progressivo:                                | RTIONALIO                                             |                                                                    |
|                                  | Dati Responsabile:                          | Dati Anagrafici in Anagrafa Papienala Sacio Sanitaria |                                                                    |
|                                  |                                             | Datt Anagranet in Anagrare Regionale Socio Santaria   |                                                                    |
|                                  |                                             | Codice Fiscale: P Sesso: M                            |                                                                    |
|                                  |                                             | Nome: F Cognome: F                                    |                                                                    |
|                                  |                                             | Nato II: 10000000 A: Firenze                          |                                                                    |
|                                  |                                             | O Dettaglio O                                         |                                                                    |
|                                  | <u>Stato Ente:</u>                          | Attivo                                                |                                                                    |
|                                  | <u>Data Richiesta:</u>                      | 03/05/2011                                            |                                                                    |
|                                  | Data Iscrizione:                            | 25/05/2011                                            |                                                                    |
|                                  | Nome ente:                                  | Capannori                                             |                                                                    |
|                                  | <u>Codice esterno:</u>                      | 046007                                                |                                                                    |
|                                  | Codice Fiscale:                             | CFCAPANNORI000C                                       |                                                                    |
|                                  | <u>Privato:</u>                             |                                                       |                                                                    |
|                                  | <u>Tipo Ente:</u>                           | Comune                                                |                                                                    |
|                                  | Complesso:                                  | No                                                    |                                                                    |
|                                  | Ente di appartenenza:                       |                                                       |                                                                    |
|                                  | Provincia sede legale                       | LUCCA                                                 |                                                                    |
|                                  | <u>Comune sede legale:</u>                  | Capannori                                             |                                                                    |
|                                  | CAP sede legale:                            | 11111                                                 |                                                                    |
|                                  | Indirizzo sede legale:                      | Via di prova indi sede legale com Capanno             |                                                                    |
|                                  | Telefono:                                   | 222222222                                             |                                                                    |
|                                  | Fax:                                        |                                                       |                                                                    |
|                                  | E-mail:                                     |                                                       |                                                                    |
|                                  | Sito Web:                                   | 🖙 Apri sito                                           |                                                                    |
|                                  |                                             |                                                       |                                                                    |
|                                  | 322.29                                      |                                                       |                                                                    |
|                                  | (Note:                                      |                                                       |                                                                    |
|                                  |                                             |                                                       |                                                                    |
|                                  | filmer and filmer                           |                                                       |                                                                    |
|                                  | 🗰 Indietro 📝 Mo                             | difica Cambio Responsabile +                          |                                                                    |
|                                  |                                             |                                                       |                                                                    |

Selezionando la funzione 'Gestione dati', si ripresenta la seguente figura (Figura 22):

Figura 22

Si visualizzano i TAB che permettono di navigare sui dati dell'ente: 'Anagrafica', 'Documenti', 'Progetti', 'Sedi', 'Operatori', 'Volontari'. Le funzionalità in fondo pagina solo quelle di 'Modifica', 'Indietro' e 'Cambio Responsabile'.

#### Logout

Cliccando dalla barra di menù a sinistra la funzione 'Logout' si viene scollegati dal sistema.

## 4. REGOLE FUNZIONALI

#### a) Censimento nel sistema di un Ente di Servizio Civile che ha fatto richiesta di accesso al sistema di Servizio Civile Regionale

Utilizzando le indicazioni e la modulistica presenti nel sito http://www.serviziocivile.toscana.it nella sezione "come fare per" si richiede l'iscrizione all'albo regionale fornendo le indicazioni minime essenziali, ed il nominativo di almeno un operatore macchina.

RT provvede all'inserimento dei dati minimi essenziali, all'accreditamento del/degli operatori macchina, pone lo stato Ente "in lavorazione", e comunica all'Ente il suo inserimento in Banca Dati.

L'operatore macchina accreditato recupera l'ente, completa le informazioni e modifica se necessario quelle inserite. Una volta finite le operazioni cambia lo stato dell'ente in "attesa approvazione"

RT, verificando che tutte le informazioni corrispondano alle comunicazioni pervenute in forma cartacea, pone lo stato ente "attivo".

Da questo punto in poi l'ente potrà effettuare tutte le operazioni previste, inserimento/modifica di progetti, sedi, operatori, volontari ecc....

#### b) Gestione cancellazione di un ente da parte dell'operatore RT

La cancellazione è abilitata solo ad utenti RT

Per cancellare un Ente, l'utente seleziona l'ente di interesse;

Confermata la cancellazione, il sistema controlla che non esista alcuna informazione "associata" all'ente che si intende cancellare; l'ente cancellato logicamente diventa invisibile nell'applicativo.

Nel caso di una dismissione dell'Ente, dovuta al termine di una attività dell'Ente stesso, l'utente RT, procede alla chiusura cambiando lo stato dell'ente.

#### c) Gestione modifca di un ente da parte dell'operatore dell'ente

Nel caso di una modifica, lo stato dell'Ente diventa automaticamente 'in lavorazione' o 'In adeguamento' A conclusione delle modifiche l'operatore porta lo stato dell'ente in "attesa approvazione", rendendo la scheda non modificabile

L'operatore RT esegue le verifiche necessarie e modifica lo stato in "Attivo"

L'utente dell'ente può effettuare tutte le modifiche dei dati anagrafici dell'ente tranne quelle del Responsabile Legale Ente che è una funzione abilita tata solo all'utente RT.

#### d) Regole per la funzione di ricerca

I campi di ricerca presenti nella parte superiore delle finestre dell'applicazione gestiscono la possibilità di ricerca parziale di testo.

Il comportamento della ricerca è il seguente:

Inserendo in un campo di ricerca la parte iniziale di una parola (alcune lettere) l'applicazione ricerca tutte le schede cha hanno il valore del campo che inizia con le lettere inserite.

Se invece è necessario ricercare tutte le schede che contengono, in qualsiasi posizione all'interno del campo, le lettere inserite allora è necessario mettere davanti alla parola da ricercare il carattere %.

Nel campo nome sede della maschera progetto->nuova sede è sufficiente inserire l'iniziale del nome sede per avere l'elenco di tutte le sedi attive che contengono la lettera indicata all'interno del nome.

#### e) Stati dell'Ente

Quando l'operatore regionale (RT – Servizio Civile, RT – Amministratore) inserisce un nuovo Ente e conferma l'operazione di inserimento, lo stato dell'Ente è "in lavorazione".

L'utente dell' Ente apporta tutte le modifiche e lavorazioni necessarie, terminate le quali, lo stato Ente deve essere messo in 'attesa approvazione' affinchè passi all'attenzione di RT.

Quando l' operatore regionale RT – Servizio Civile verifica la conformità delle modifiche apportate, pone lo stato in "attivo".

L'utente dell' Ente può apportare ulteriori modifiche, e lo stato dell'Ente passa automaticamente 'in adeguamento'.

Terminate le modifiche lo stato deve essere impostato dall'operatore dell'ente in "attesa di approvazione". Infine, l'operatore regionale può modificare lo stato dell'Ente valorizzandolo come "attivo".

Solo nel caso di dismissione dell'Ente, l'operatore regionale pone lo stato Ente in 'dismesso'.

## f) Inserimento, modifica, cancellazione o visualizzazione delle risorse relative all'ente di servizio civile regionale

L'operatore dell' Ente di Servizio Civile Regionale può inserire una nuova risorsa selezionando la funzionalità di "Gestione Operatore" – "Nuovo"

L'utente ricerca l'operatore nella "Anagrafe Regionale degli Assistiti " tramite Codice Fiscale.

Il sistema restituisce i dati anagrafici del soggetto selezionato; l'utente seleziona il soggetto estratto e

Il sistema presenta una pagina con i campi obbligatori da inserire.

Una volta inseriti i campi, l'utente conferma l'inserimento della risorsa nel sistema, ovvero l'associazione della risorsa all'ente di riferimento .

Il sistema verifica che la risorsa non sia già associata all'ente; verifica che siano valorizzati tutti i dati obbligatori, e impone lo stato della risorsa come "Operatore attivo".

L'operatore dell'Ente, ricercate le risorse associate al proprio ente, può effettuare delle variazioni o anche la cancellazione delle risorse.

Il sistema chiede conferma dell'operazione di cancellazione; l'utente conferma l'operazione e il sistema controlla che la risorsa non sia già associata ad un progetto. Il sistema effettua la cancellazione logica della risorsa che non appare più nelle liste.

#### g) Regole generali di Ricerca Inserimento dei dati anagrafici in anagrafica regionale (DBSIS)

Tutti i nati o residenti in regione toscana sono già presenti nell'anagrafe regionale e quindi **in nessun caso** è necessario l'inserimento di dati anagrafici di un cittadino toscano. Nel caso in cui la ricerca per Codice Fiscale non porti a esito positivo e quindi non trovi i dati anagrafici è vivamente consigliato di controllare l'esattezza del codice fiscale. Si ricorda anche di non usare sistemi di generazione di codice fiscale ma di prendere sempre il dato presente nella documentazione.

L'inserimento di una nuova posizione anagrafica in anagrafica regionale può essere necessario per residenti in altre regioni italiane.

Se si deve inserire l'anagrafica di una persona nata in un paese straniero nel campo comune di nascita va inserito il valore 99999.

# h) Inserimento, modifica, cancellazione o visualizzazione delle sedi relative all'ente di servizio civile regionale

L'utente dell'ente può cancellare una sede qualora non siano presenti progetti che fanno riferimento alla sede da cancellare. Se esistono progetti associati alla sede allora la sede non può essere cancellata ma può essere messa in stato "dismessa".

L'utente seleziona la funzionalità di "Gestione Sedi" - "Nuovo"

Il sistema presenta una pagina con i campi obbligatori da inserire. L'utente riempie i campi desiderati e conferma l'inserimento della Sede Ente nel sistema.

Il sistema verifica che siano valorizzati tutti i dati obbligatori.

Il sistema assegna lo stato della sede "Richiesta".

Quando l'ente ha completato il censimento della nuova sede pone la sede in stato 'Attesa approvazione'.

L'operatore regionale verifica le informazioni della sede e pone lo stato in "accreditata"

L' operatore dell' Ente di Servizio Civile Regionale può eliminare le sedi associate al proprio ente:

seleziona la sede di interesse.

effettua la cancellazione logica della sede.

a richiesta dell'applicazione conferma l'operazione

Il sistema verifica che non esistano progetti che sono associati a tale sede, e ne effettua la cancellazione.

L'utente può effettuare la dismissione della sede.

#### i) Gestione dei progetti di servizio civile regionale

Quando l'operatore di un Ente di Servizio Civile Regionale intende inserire un nuovo progetto di servizio civile regionale deve innanzitutto ricercare i bandi attivi.

Selezionato un bando attivo, l'utente sceglie la funzionalità di inserimento progetto.

Il sistema controlla che l'ente sia attivo ed abbia almeno una sede accreditata.

Il sistema controlla che, se l'ente è semplice, non ci sia un altro progetto presentato dallo stesso ente nello stesso bando; se l'ente è complesso, non ci siano altri 10 progetti presentati dallo stesso ente per lo stesso bando.

L'utente compila i dati obbligatori del progetto di Servizio Civile Regionale e conferma l'operazione.

Se l'utente vuole modificare un Progetto di Servizio Civile Regionale esistente, il sistema rende disponibile la funzionalità di modifica solo se sono soddisfatte le seguenti condizioni:

Il bando a cui il progetto fa riferimento non è scaduto

Se è entrato nel sistema un utente con profilo "Ente di Servizio Civile Regionale" il progetto può essere modificato solo se lo stato è diverso da "In attesa di Approvazione"

L'utente, selezionando la funzionalità di modifica, apporta le modifiche desiderate, e conferma l'operazione.

Se l'utente vuole cancellare un Progetto di Servizio Civile Regionale esistente, seleziona uno specifico progetto e ne esegue la cancellazione.

Il sistema controlla che il bando di servizio civile, a cui il progetto fa riferimento, sia ancora aperto, che il progetto non abbia operatori o sedi associate.

Il sistema richiede la conferma della operazione di cancellazione.

L'utente conferma l'operazione.

Quando l'utente chiede l'approvazione di un progetto presentato, seleziona lo specifico progetto e modifica lo stato del progetto a "Attesa approvazione". L'utente conferma l'operazione effettuata

Il sistema rende i dati del progetto non modificabili, comprese le sedi associate al progetto e gli operatori associati alle sedi di progetto ( almeno un operatore per ogni sede ).

Quando l'utente RT intende valutare un progetto di Servizio Civile Regionale, ricerca il bando di interesse e seleziona uno specifico progetto con stato "In attesa Approvazione".

L'utente modifica lo stato del progetto a "Approvato" o "Finanziato" o "Respinto".

## 5. APPENDICE

#### Attivazione Operatore Macchina.

Gli enti iscritti all'albo del servizio civile regionale della Toscana devono richiedere all'ufficio regionale l'abilitazione per uno o più soggetti che potranno accedere al programma seguendo le indicazioni riportate nel sito www.serviziocivile.toscana.it.

Una volta abilitato, il soggetto potrà agire sul programma per nome e conto dell'ente per il quale è stato abilitato.

La stazione di lavoro per dovrà essere dotata di un lettore di smart card per poter accedere al programma.

La persona per la quale viene richiesta l'abilitazione potrà accedere al programma mediante la propria carta sanitaria elettronica, preventivamente attivata presso l'Azienda ASL di riferimento, che ogni cittadino toscano ha ricevuto.

Se il soggetto che deve essere abilitato non è in possesso della carta sanitaria elettronica potrà rivolgersi a questo ufficio che provvederà a rilasciare un apposito certificato.

L'utente, una volta abilitato, dovrà procedere all'attivazione del suo profilo.

#### Attivazione nuovo utente in ambiente regionale "Accesso Sicuro"

#### Accedere al portale Accesso Sicuro HTTPS://accessosicuro.rete.toscana.it

Nel caso in cui nella finestra visualizzata non sia presente il Tab "Operatore Enti Accreditati SCR" è necessario procedere come descritto di seguito:

#### Selezionare "Modifica il tuo profilo"

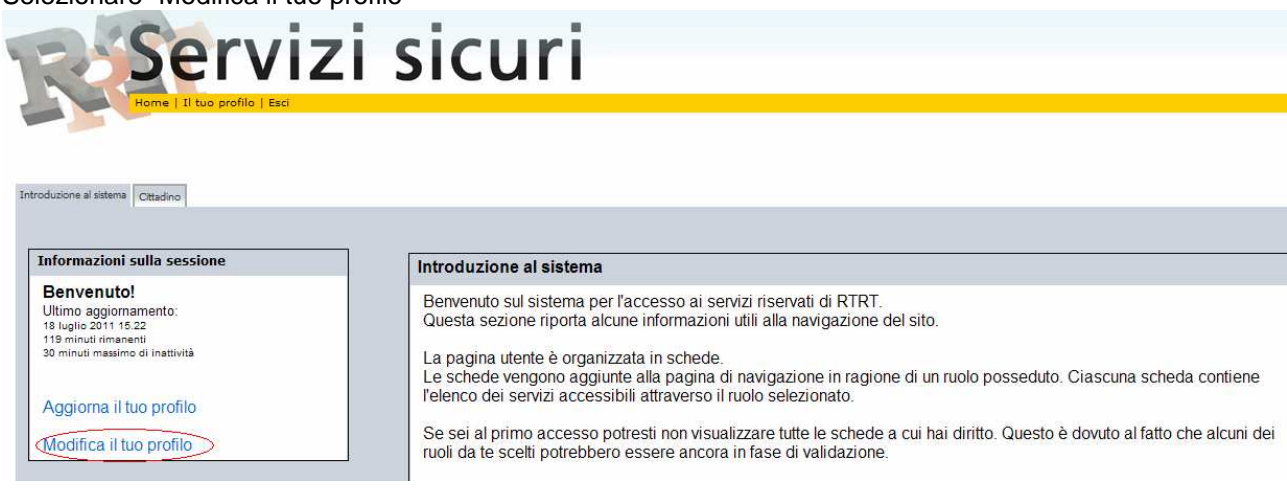

#### Figura 23 Modifica Profilo

Sulla finestra successiva selezionare la voce "Operatore Enti Accreditati SCR" e premere "Conferma"

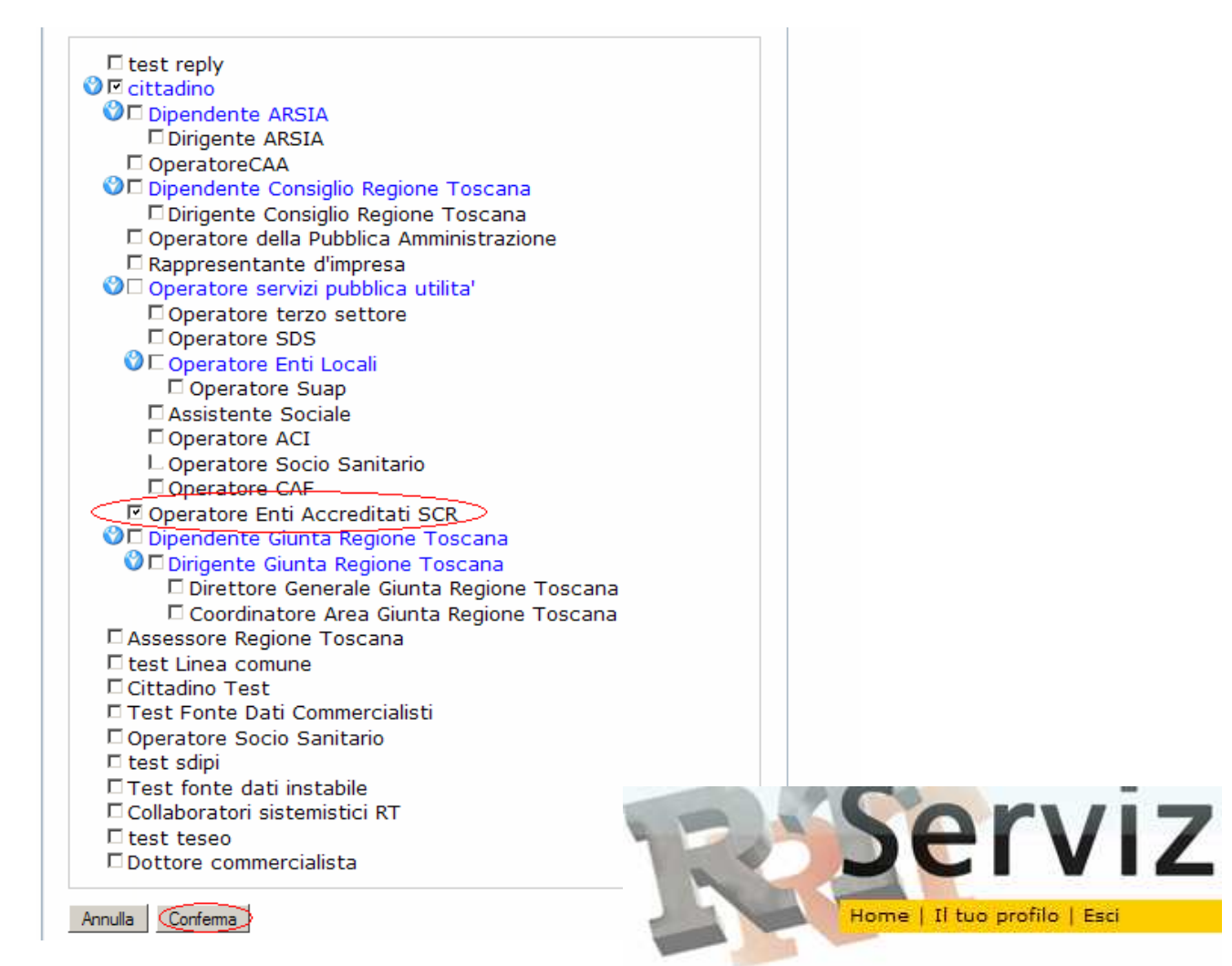

Introduzione al sistema cittadino Operatore Enti Accreditati SCR

Sulla pagina iniziale viene visualizzato il tab che permette l'accesso all'applicazione:

#### Informazioni sulla sessione

#### Benvenuto!

Ultimo aggiornamento: 18 luglio 2011 15.50 109 minuti rimanenti 30 minuti massimo di inattività

Aggiorna il tuo profilo

Modifica il tuo profilo